# Setting up of Blogger.com Blog HOWTO Version 3.1.1

Copyright(c) 2007 EduBlog.NET. Permission is granted to copy, distribute and/or modify this document under the terms of the GNU Free Documentation License, Version 1.2 or any later version published by the Free Software Foundation; with no Invariant Sections, no Front-Cover Texts, and no Back-Cover Texts. A copy of the license is obtainable at http://www.gnu.org/licenses/fdl.html

# A. 户头创建

| 🐸 Blogger: Create your Blog Now FREE - Mozilla Firefox                                                                                                    | ▶ ● ● ● ● ● ● ● ● ● ● ● ● ● ● ● ● ● ● ●                                                                                                    |
|----------------------------------------------------------------------------------------------------|----------------------------------------------------------------------------------------------------|
| Elle Edit View History Bookmarks Iools Help                                                                                                    | 0                                                                                                    |
| The second second seco | C Google                                                                                                    |
| •• Flickr                                                                                                    |                                                                                                    |
|                                                                                                    | Sign in to use Blogger                                                                                                    |
|                                                                                                    | New Blosser Old Blosser                                                                                                    |
| Bioggei                                                                                                    | Using your Using your<br>Google account Blogger account                                                                                                    |
|                                                                                                    |                                                                                                    |
|                                                                                                    |                                                                                                    |
| Check out the new Blogge                                                                                                    |                                                                                                    |
|                                                                                                    |                                                                                                    |
| We're out of beta and ready to go.<br>There's new stuff like labels, drag-and-drop templa                                                                                                    | te                                                                                                    |
| editing, and privacy controls. Take a tour                                                                                                    | In the elements of the statements of the stateme |
| We're already moving some lucky people, but you c<br>the line and switch now. New accounts get the new                                                                                                    | an cut Blogger,                                                                                                    |
| of course.                                                                                                    | Construction Construction                                                                                                    |
| SWITCH NOW                                                                                                    | Interpretation of the second second se                                                                                                    |
| Need more info? See our help with switching guide.                                                                                                    |                                                                                                    |
|                                                                                                    |                                                                                                    |
| Wheels a blog?                                                                                                    | Create a blog in 3                                                                                                    |
| Wildes a Diog.                                                                                                    | easy steps:                                                                                                    |
|                                                                                                    |                                                                                                    |
|                                                                                                    |                                                                                                    |
| Bublich Gat Bart                                                                                                    | Name your blog                                                                                                    |
| thoughts feedback photos                                                                                                    | mobile 3 Choose a template                                                                                                    |
| A blog is your easy-to-use web site, where you c                                                                                                    | can quickly post                                                                                                    |
| thoughts, interact with people, and more. Al                                                                                                    | Il for FREE. CREATE YOUR BLOG NOW                                                                                                    |
| Done                                                                                                    |                                                                                                    |

2. 若你已经拥有 Google 的户头 (例如 Gmail 等),可先登录再填妥表格;否则请 填妥所有项目。

| Elle Edit View History Bookmarks Tools Help               |                                                                                             |                                                                                                    | 0             |
|-----------------------------------------------------------|---------------------------------------------------------------------------------------------|----------------------------------------------------------------------------------------------------|---------------|
| 🤕 - 🕐 - 🧖 🎧 👘 🚺 https://www.google.com/accor              | unts/NewAccount?naui=88service=blogger&co                                                   | ntinue=http%3A%2F%2Fwww 🔤 🔻 🕨 💽 🕻 Googles                                                                    | les.          |
| •• Flickr                                                 |                                                                                             |                                                                                                    |               |
| Blogger                                                   |                                                                                             |                                                                                                    |               |
| <b>C</b> Blogger                                          |                                                                                             |                                                                                                    |               |
|                                                           | www.elo 7 2 closed it as a s                                                                |                                                                                                    |               |
| We're creating your accou<br>post labels, drag-and-drop 1 | Int on the new version of Blogger. This ver<br>template editing, and privacy controls. And, | sion has all the Blogger features plus new<br>it's a lot more reliable.                                      |               |
| When you sign in, remembe                                 | er to choose <b>new Blogger</b> and sign in with y                                          | our Google Account.                                                                                          |               |
| Are you tooking for blogs yo                              | o ve already created: <u>Sign in to ord biogge</u>                                          |                                                                                                    |               |
|                                                           |                                                                                             |                                                                                                    |               |
| 1 Create a                                                | a Google Account                                                                            | Google                                                                                                    |               |
| This process will crea<br>have a Google account           | ate a Google account that you can use on ot<br>nt perhaps from Gmail, Google Groups, or C   | ner Google services. If you already<br>rkut, please <u>sign in first</u>                                     |               |
| Email address                                             |                                                                                             | You'll use this address to log in to                                                                         |               |
| (must already exist)                                      |                                                                                             | Blogger and other Google<br>services. We'll never share it<br>with third parties without your<br>permission. |               |
| Enter a password                                          |                                                                                             | Must be at least 6 characters                                                                                |               |
|                                                           | Password strength:                                                                          | long,                                                                                                    |               |
| Retype password                                           |                                                                                             | ·                                                                                                    |               |
| Display name                                              |                                                                                             | The name used to sign your blog posts.                                                                       |               |
| Word Verification                                         | horsion                                                                                     | Type the characters you see in the picture to the left.                                                      |               |
| Done                                                      |                                                                                             |                                                                                                    | www.coode.com |

# 3. 填妥所有项目后请点击"Continue"。

| (d) • (b) • (c) | G https://www.google.com/acco                                                         | unts/NewAccount?naui=8&service=blogger&contin                                                                                                  | ue=http%3A%2F%2Fwww                                                                                                    | 4 |
|-----------------|---------------------------------------------------------------------------------------|----------------------------------------------------------------------------------------------------|----------------------------------------------------------------------------------------------------|---|
| •• Flickr       | post wood, and an or op<br>When you sign in, rememb                                   | er to choose <b>new Blogger</b> and sign in with your                                                                                          | Google Account.                                                                                                    | - |
|                 | Are you looking for blogs yo                                                          | ou've already created? <u>Sign in to old Blogger</u>                                                                                           | Caarla                                                                                                    |   |
|                 | This process will cre<br>have a Google accou<br>Email address<br>(must already exist) | a Google Account<br>ate a Google account that you can use on other<br>nt perhaps from Gmail, Google Groups, or Orku<br>blogger07-2@edublog.net | Soogle services. If you already<br>t, please <u>sign in first</u><br>You!! Use this address to log in to<br>Blogger and other Goggie<br>services. We'll never share it<br>with thind parties without your |   |
|                 | Enter a password                                                                      | Password strength: Strong                                                                                                    | permission.<br>Must be at least 6 characters<br>long.                                                                                                    |   |
|                 | Retype password                                                                       | Jokiakok                                                                                                    |                                                                                                    |   |
|                 | Display name                                                                          | 陈老师                                                                                                    | The name used to sign your blog posts.                                                                                                    |   |
|                 | Word Verification                                                                     | hersol &                                                                                                    | Type the characters you see in<br>the picture to the left.                                                                                                    |   |
|                 | Acceptance of Terms                                                                   | I accept the <u>Terms of Service</u>                                                                                                    | Indicate, that you have read and<br>understand Biogger's Terms of<br>Service                                                                                                    |   |

- 4. 选择并填妥所有项目,完成后点击"Continue"。
  - a. Blog title 即网记主页的标题
  - b. *Blog address* 即网记的网址;可点击"Check Availability"看看是否属"独一无二"。我选择的 URL 是:\_\_\_\_\_\_\_.blogspot.com

| File Edit View History Bookmarks Tools Help |                               |                                                 |                                                              |                                                             |   |
|---------------------------------------------|-------------------------------|-------------------------------------------------|--------------------------------------------------------------|-------------------------------------------------------------|---|
| 🔄 • 🕪 - 🧭 🕘 🏠 🖸 http://www2.blogger.cc      | m/create-blog.ç               | 1                                               |                                                              | - De Google                                                 | 4 |
| Flickr                                      |                               |                                                 |                                                              |                                                             |   |
| E Blogger                                   |                               |                                                 |                                                              | Push-Bust≂n Publishing                                      |   |
| GREATE ACCOUNT                              | 🙆 NAME B                      | LOG C C CHORE TEN                               | FLATE                                                        |                                                             |   |
| 2 Nam                                       | e your                        | blog                                            |                                                              |                                                             |   |
| Blog title                                  | 0                             | L                                               |                                                              | Enter a title for your blog.                                |   |
| Blog addı                                   | ess (URL) 🛛                   | http://<br>Check Availability                   | .blogspot.com                                                | You and others will use this to read and link to your blog, |   |
| OR                                          |                               |                                                 |                                                              |                                                             |   |
| Advanced                                    | l Setup                       | Want to host your blo<br>allow you to host your | g somewhere else? Try <u>Ad</u><br>• blog somewhere other th | vanced Blog Setup. This will<br>nan Blogspot.               |   |
|                                             |                               |                                                 |                                                              |                                                             |   |
|                                             |                               |                                                 |                                                              | CONTINUE                                                    |   |
| Home   About   E                            | uzz   <u>Help</u>   <u>Di</u> | scuss   Language   Develop                      | ers   Gear   Privacy   Cor                                   | ayright of 1999 - 2007 Google                               |   |
|                                             |                               |                                                 | /                                                            |                                                             |   |
|                                             |                               |                                                 |                                                              |                                                             |   |
|                                             |                               |                                                 |                                                              |                                                             |   |
|                                             |                               |                                                 |                                                              |                                                             |   |
|                                             |                               |                                                 |                                                              |                                                             |   |
| Done                                        |                               |                                                 |                                                              |                                                             |   |

Version 3.1.1

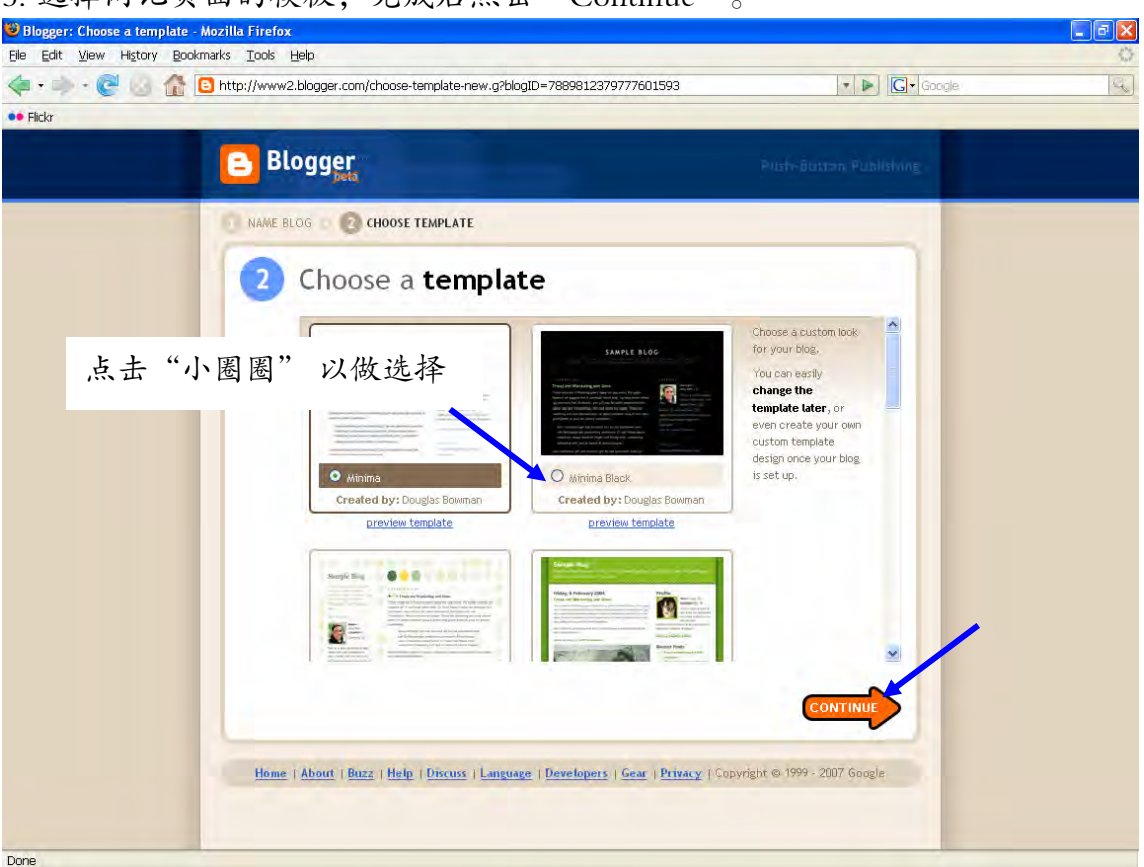

6. 恭喜你!你已拥有你的个人网记!点击"Start posting"来开始你的第一则帖子吧!

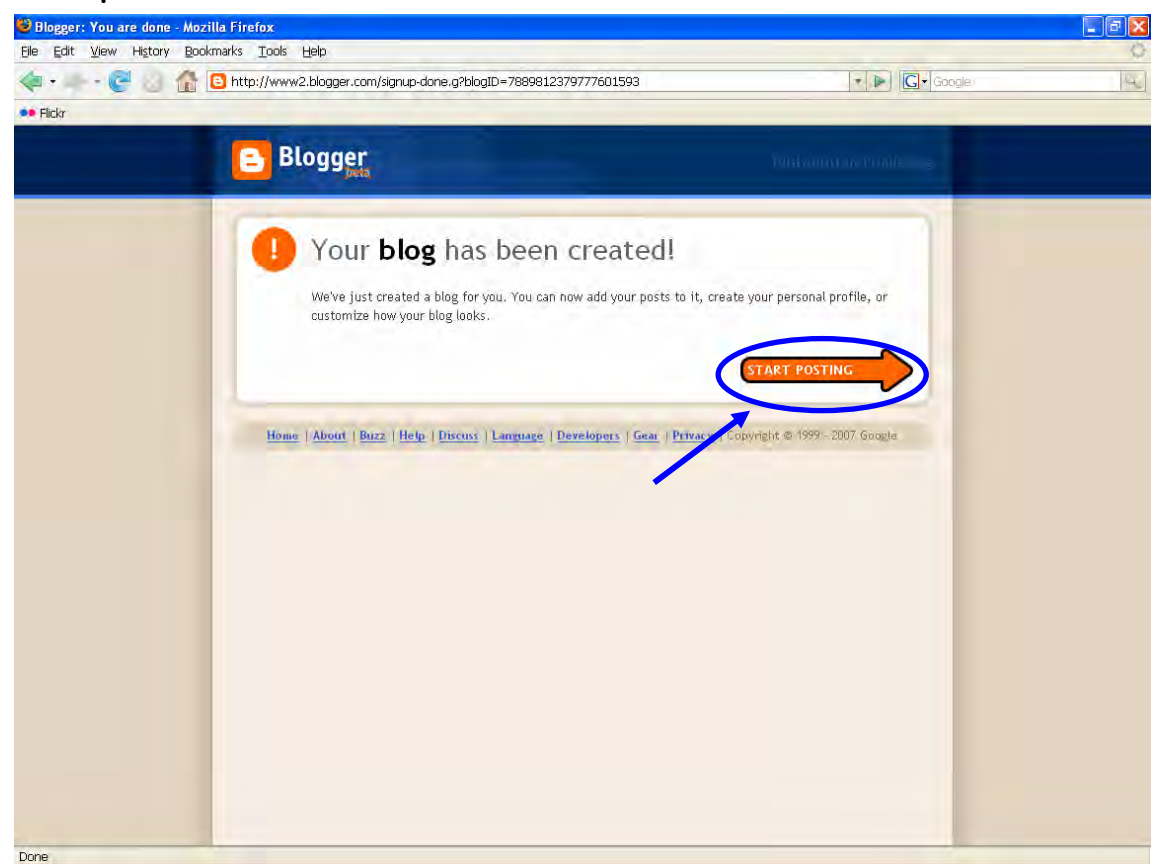

7. 填入标题 Title, 一些内容, 再点击"Publish"即可!

✦ 使用"Labels"来为你的帖子进行分类

| Blogger:海阔天空 - Create                          | Post - Mozilla Firefox                                                              |                                    | - 8 🛛                   |
|------------------------------------------------|-------------------------------------------------------------------------------------|------------------------------------|-------------------------|
| jile Edit <u>V</u> iew History Bool            | kmarks <u>T</u> ools <u>H</u> elp                                                   |                                    | Ó                       |
| 🗢 • - + • 🤁 🕗 🏠                                | http://www2.blogger.com/post-create.g?blogID=7889812379777601593                    | T D Google                         | G                       |
| • Flickr                                       |                                                                                     |                                    |                         |
| 🕒 海阔天空                                         |                                                                                     | blogger07-2@edublog.net <u>b</u> . | ashfooard Help Sign out |
| Posting Settings                               | Template View Blog                                                                  |                                    |                         |
| Create Edit Posts M                            | loderate Comments                                                                   |                                    |                         |
| Title: Hello World! 向世界问                       | [姓] Edit Html Compose                                                               |                                    |                         |
| Font  Normal Size  Recover post                | v b i ™ ♥ ■ ■ ■ E E # ♥ ■ Ø Preview                                                 |                                    |                         |
| ▼ Post Options<br>Reader Comments              | Labels for this post:<br>eg. scoolers, vacation, fat 自言自语<br>Post time and date     |                                    |                         |
| <ul> <li>Allow</li> <li>Don't allow</li> </ul> | 3/11/07 5.31 PM                                                                     |                                    |                         |
| SAVE AS DRAFT                                  | Shortcast: press Crd with: 8 = Bold, / = Italic, S = Públish, 8 = Braft <u>mere</u> |                                    |                         |
| Done                                           |                                                                                     |                                    |                         |

# 8.点击 View Blog "in a new window"去瞧瞧吧!

| 🖁 Blogger: 海阔天空 - Publish Status - Mozilla Firefox                                                                        |                                                               |
|----------------------------------------------------------------------------------------------------|---------------------------------------------------------------|
| Elle Edit View History Bookmarks Tools Help                                                                               | 0                                                             |
| < - C 🕐 👘 🥵 🥵 👘 🤹 http://www2.blogger.com/publish-confirmation.g?blogID=7889812379777                                     | 7601593&postID=1105350726240537; 🔹 💌 💽 🕞 Google               |
| •• Flickr                                                                                                    |                                                               |
| 海阔天空                                                                                                    | blogger07-2@edublog.net <u>Dashboard</u> <u>Help Sign out</u> |
| Posting Settings Template View Blog                                                                                       |                                                               |
| Create Edit Posts Moderate Comments                                                                                       |                                                               |
| Your blog post-published successfully!<br>View Blog (in a new window)<br>Need to change it? Edit post   Create a new post |                                                               |

Done

9. 恭喜你! 你已成功在你的个人网记中发表内容!

这一页中你可以进行两项设置: "Archive"及"About me"。

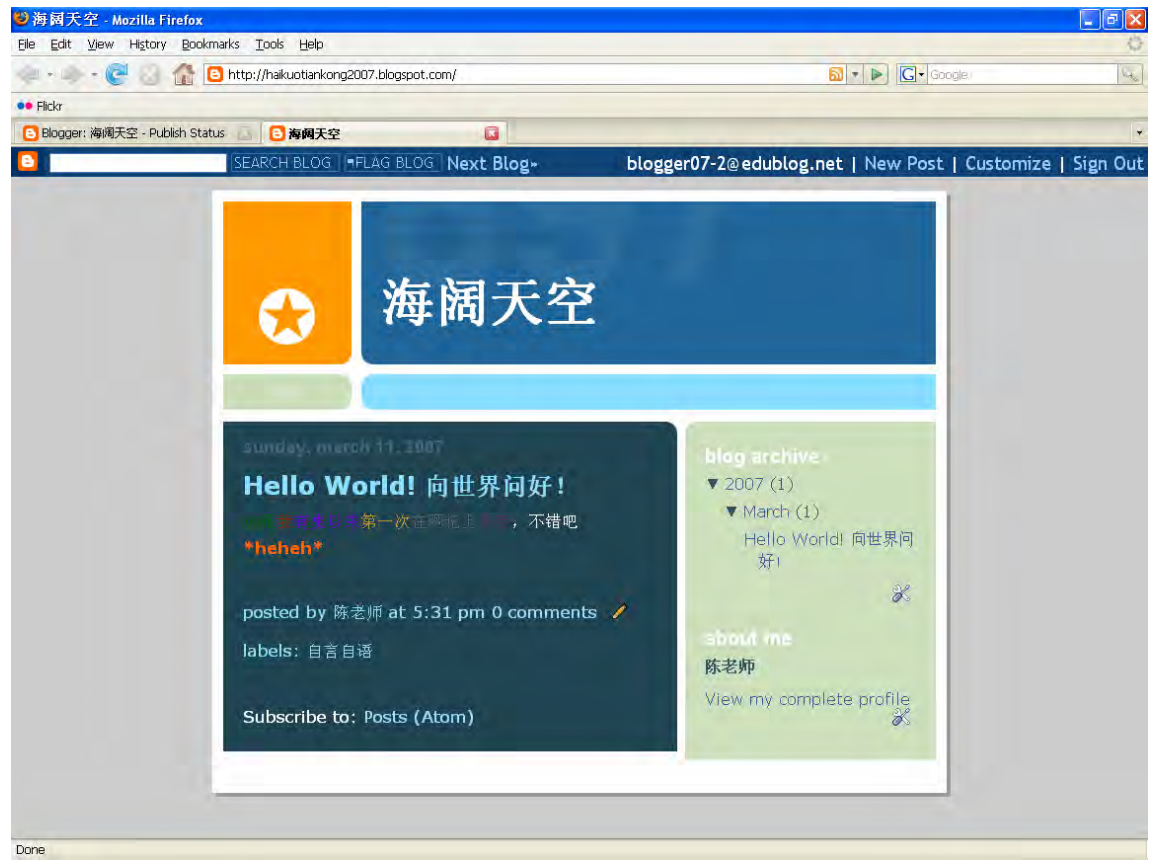

# 10. 接下来从户头中 "Sign Out" 吧!

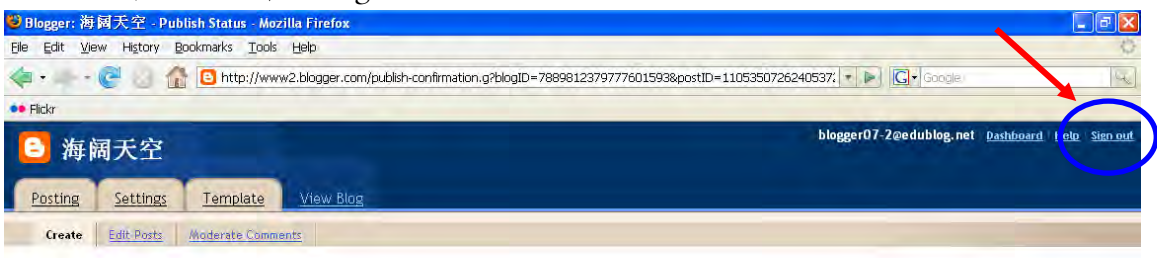

#### Your blog post published successfully! View Blog (in a new window)

Need to change it? Edit post | Create a new post

11. 阅读你的电邮,里边应该有一则标题为 Google Email Verification 的激活邮件, 点击邮件内的相关链接。

| ioogle Email Verification Inbox                                                                                             |                                                      |
|----------------------------------------------------------------------------------------------------|------------------------------------------------------|
| 🕸 "accounts-noreply@google.com" to blogger07-2                                                                              | show details 8:06 am (58 minutes ago) 🦘 <u>R</u> epl |
| Welcome to Google Accounts. To activate your account and verify your e-mail<br>address, please elick on the following link: |                                                      |
|                                                                                                    |                                                      |
| http://www.google.com/accounts/VE?service=blogger&c=7806991455196669427&hl=en                                               |                                                      |
| If you have received this mail in strong you do not need to take any                                                        |                                                      |
| action to cancel the account. The account will not be activated, and<br>you will not receive any further emails.            |                                                      |
| If clicking the link above does not work, copy and paste the URL in a<br>new browser window instead.                        |                                                      |
| Thank you for using Google.                                                                                                 |                                                      |
| For questions or concerns regarding your account, please visit the                                                          |                                                      |
| Google Accounts FAQ at                                                                                                    |                                                      |
| http://www.google.com/help/tag_accounts.html.                                                                               |                                                      |
|                                                                                                    |                                                      |
|                                                                                                    |                                                      |
| b <u>Reply</u> Septy to all → Forward                                                                                       |                                                      |
| Reply <sup>◆</sup> Reply to all → Forward                                                                                   |                                                      |
| Reply                                                                                                    |                                                      |
| Seply                                                                                                    |                                                      |
| h <u>Reply</u> ≪ <u>Reply to all</u> → <u>Forward</u>                                                                       |                                                      |
| h Reply ≪ Reply to all → Forward                                                                                            |                                                      |
| <mark>⊳ Replγ ≪ Replγ to all → Forward</mark>                                                                               |                                                      |
| Reply                                                                                                    |                                                      |
| ► <u>Reply</u> ◆ <u>Reply to all</u> → Forward                                                                              |                                                      |
| ► <u>Reply</u> ≪ <u>Reply to all</u> → <u>Forward</u>                                                                       |                                                      |
| ► <u>Reply</u> ≪ <u>Reply to all</u> → Forward                                                                              |                                                      |
| ► <u>Reply</u> ≪ <u>Reply to all</u> → <u>Forward</u>                                                                       |                                                      |
| ► <u>Reply to all</u> → Forward                                                                                             |                                                      |

12. 再次浏览至 <u>http://blogger.com</u>并登陆。

Done

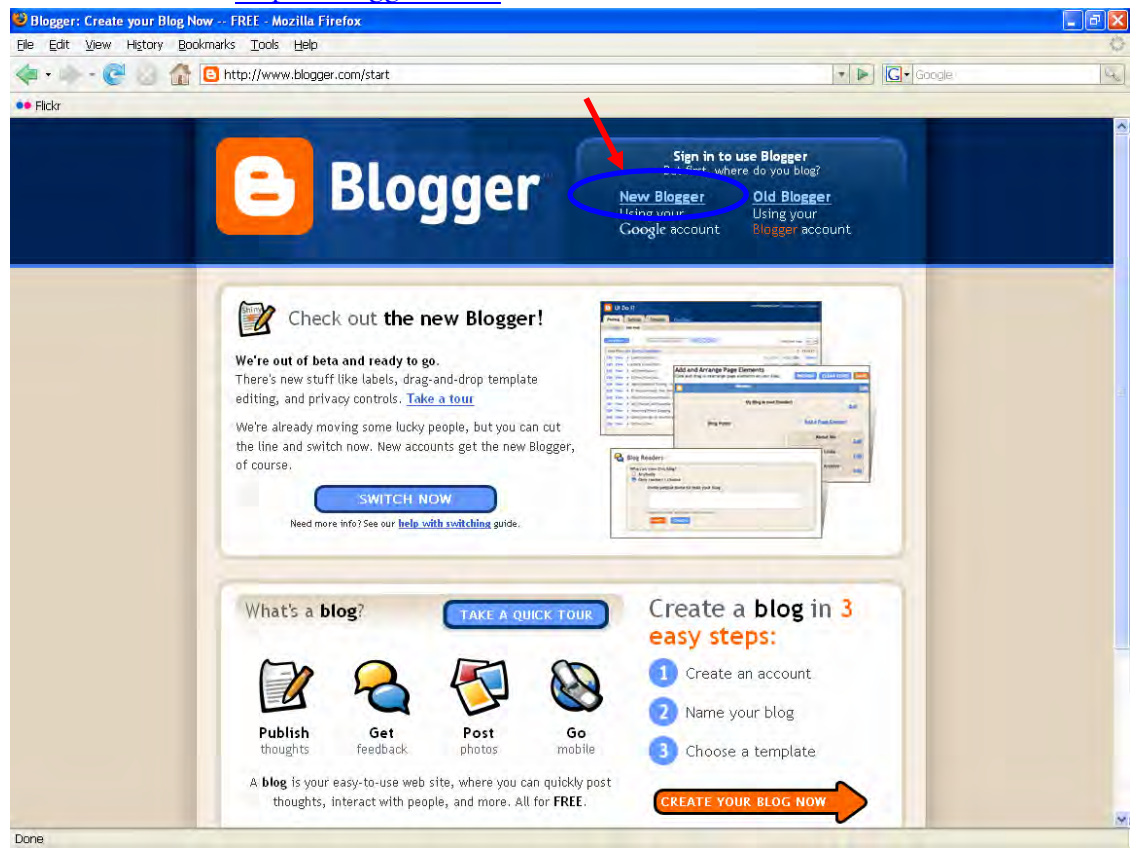

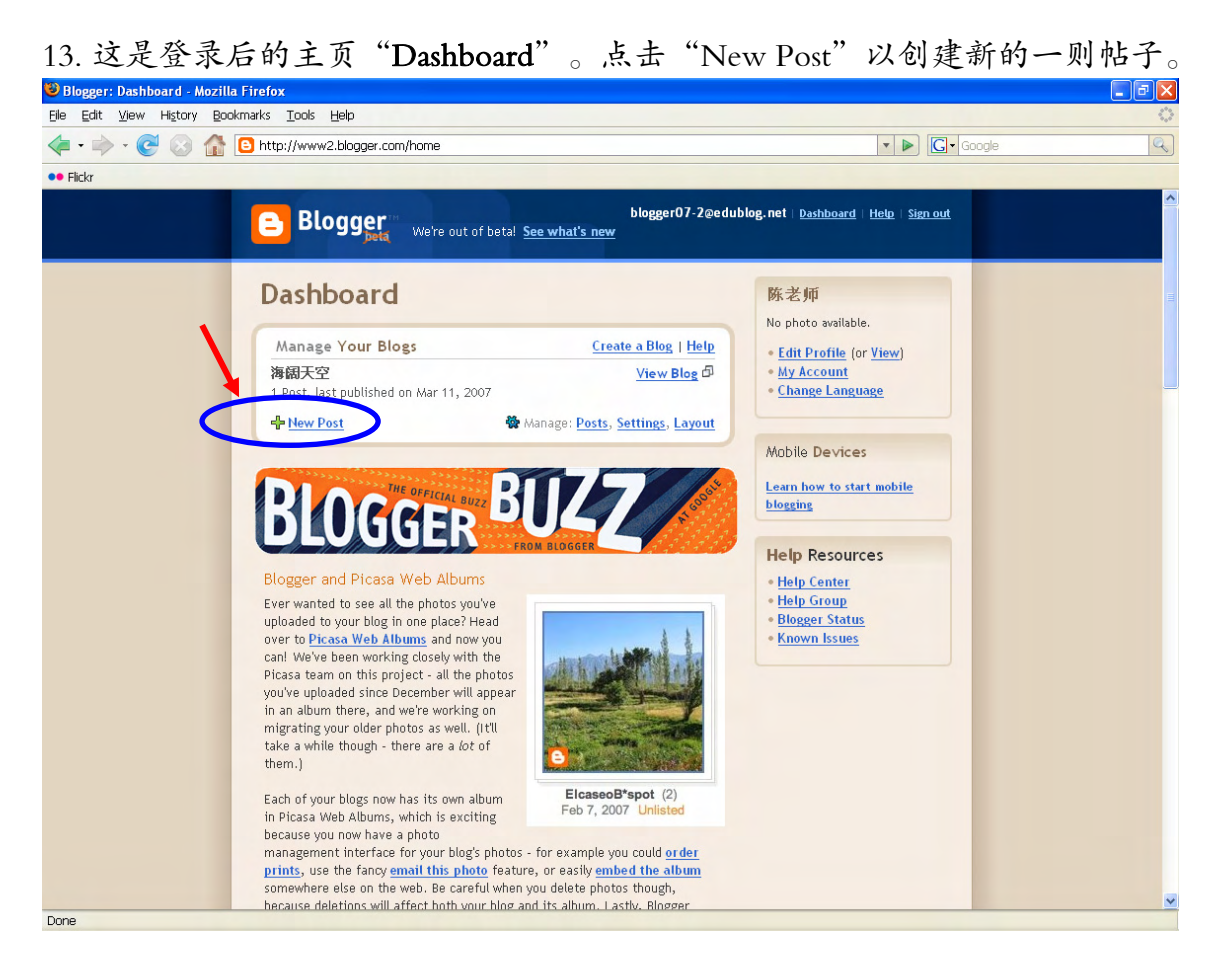

### 14. 接下来创建一则穿插图片的帖子。填写标题与内容,然后点击"Add Image"

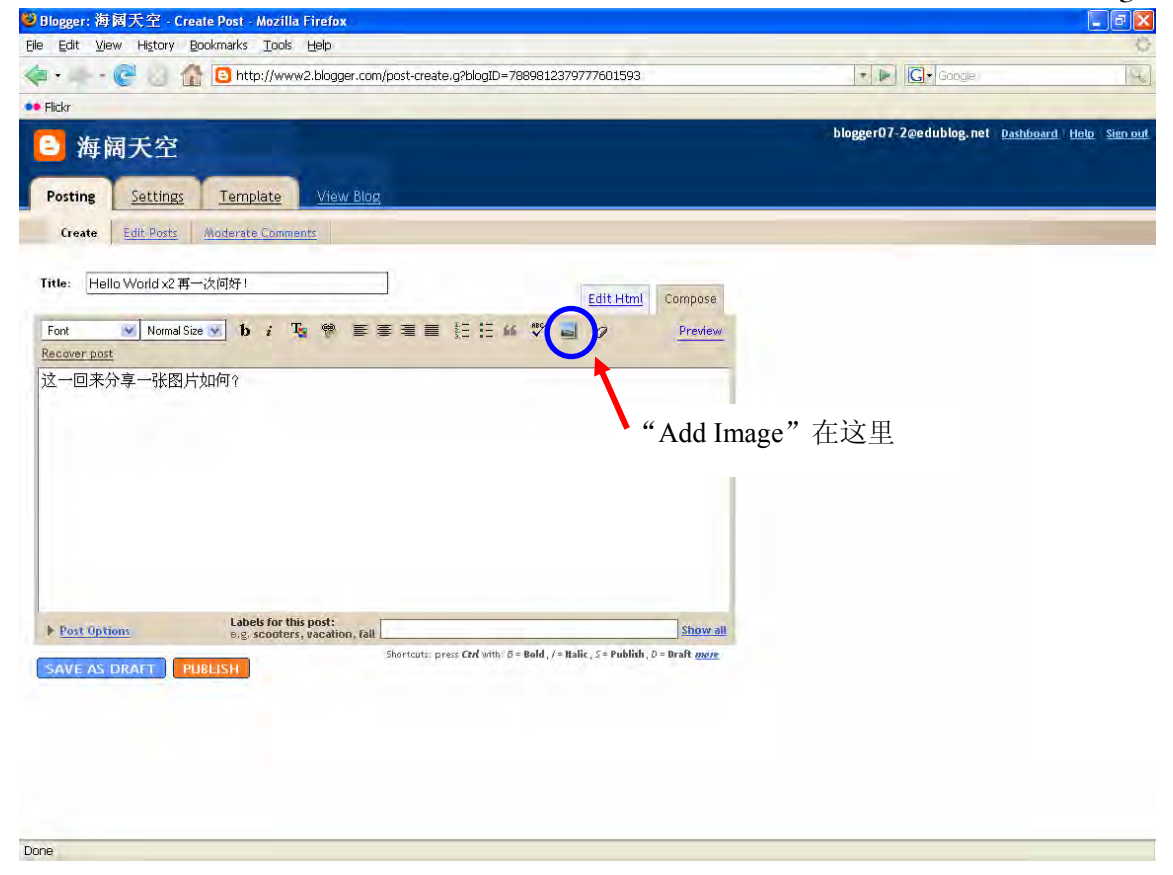

0

- 15. 你可选择上载电脑中的图画照片等,或是网上的其他图片。
  - 可尝试输入: http://www.edublog.net/pics/tajmahal.jpg

注:这是一个直接转载的链接,须谨慎使用。

| Eile Edit View History        | aate Post - Mozilia Firefox<br>Bookmarks Iools Help                                                                                                    |                                                                                                    |                         |                             |
|-------------------------------|----------------------------------------------------------------------------------------------------|----------------------------------------------------------------------------------------------------|-------------------------|-----------------------------|
| 💠 • 🔶 · 🕑 😢 (                 | http://www2.blogger.com/post-create.g?blogID=78898123797                                                                                                    | 77601593                                                                                                    | ▼ ▶ □ □ ▼ 图象            | Q                           |
| •• Flickr                     |                                                                                                    |                                                                                                    |                         |                             |
| 🕒 海阔天空                        |                                                                                                    |                                                                                                    | blogger07-2@edublog.net | Dashboard   Help   Sign out |
| Posting Se                    | ://www2.blogger.com - Blogger: Upload Images - Mozilla Firefox                                                                                                    |                                                                                                    |                         |                             |
| Create Edit                   | Add an image from your computer                                                                                                    | Or add <mark>an image from the</mark> w                                                                                                    | veb                     |                             |
| Title: Hello Wo               | Add another image Browse We accent ion off home and one times: 2 MB maximum dise                                                                                                    | Add another image<br>URL og.net/pics/tajmahal.jpg                                                                                                    |                         |                             |
| Font  Recover post            | the accept (pg, gr, only and prig images) o neo maximum size                                                                                                    | <u>earn more</u> about using web images.                                                                                                    |                         |                             |
| 这一回来分享-                       | Choose a layout.                                                                                                    |                                                                                                    |                         |                             |
|                               | Insert<br>the day water be<br>boor is any water be<br>to be that a boot state<br>boor is any water be<br>to be beft         Insert<br>to boot the<br>to be the<br>construction<br>of the<br>to be boot the<br>to be boot the to be boot the<br>to be boot the<br>to be boot the to be boot the<br>to be boot the<br>to be boot the to be boot the<br>to be boot the to be boot the<br>to be boot the to be boot the to be boot the<br>to be boot the to be boot the to be boot the<br>to be boot the to be boot the to be boot the to be boot the to be boot the to be boot the to be boot the to be boot the boot the to be boot the to be boot the to be boot the to | Image size:<br>Small<br>Small<br>Small<br>Small<br>Medium<br>Small<br>Small<br>Sm |                         |                             |
|                               |                                                                                                    | Use this layout every time?                                                                                                    | (                       |                             |
|                               | CANCE UPLOAD IMAGE VI I accept the Terms of                                                                                                    | <u>Service</u> (Updated 12/13/06)                                                                                                    |                         |                             |
| Post Options     SAVE AS DRAF | <b>N</b>                                                                                                    |                                                                                                    |                         |                             |
| Done                          |                                                                                                    |                                                                                                    |                         |                             |
|                               |                                                                                                    |                                                                                                    |                         |                             |
|                               |                                                                                                    |                                                                                                    |                         |                             |
| Done                          |                                                                                                    |                                                                                                    |                         |                             |

### 16. 你已成功上载或链接有关图片。点击"Done"。

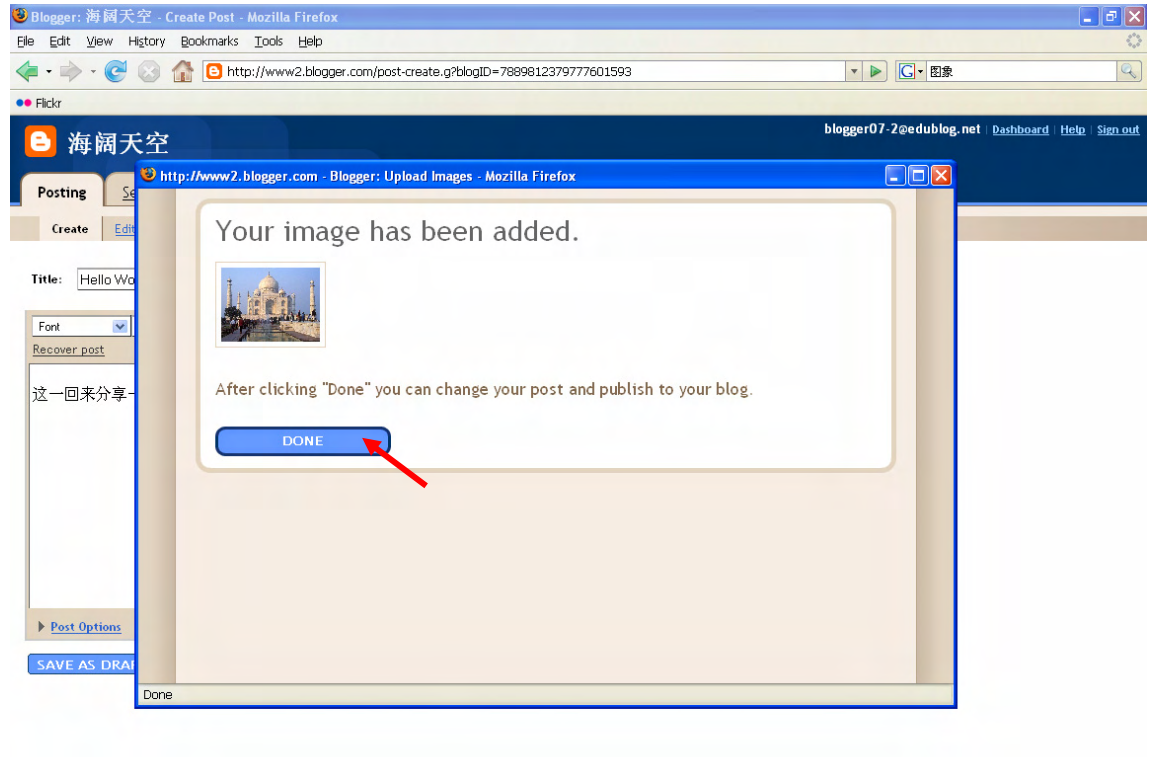

Done

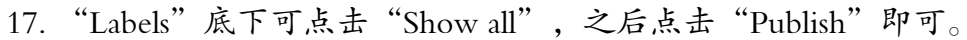

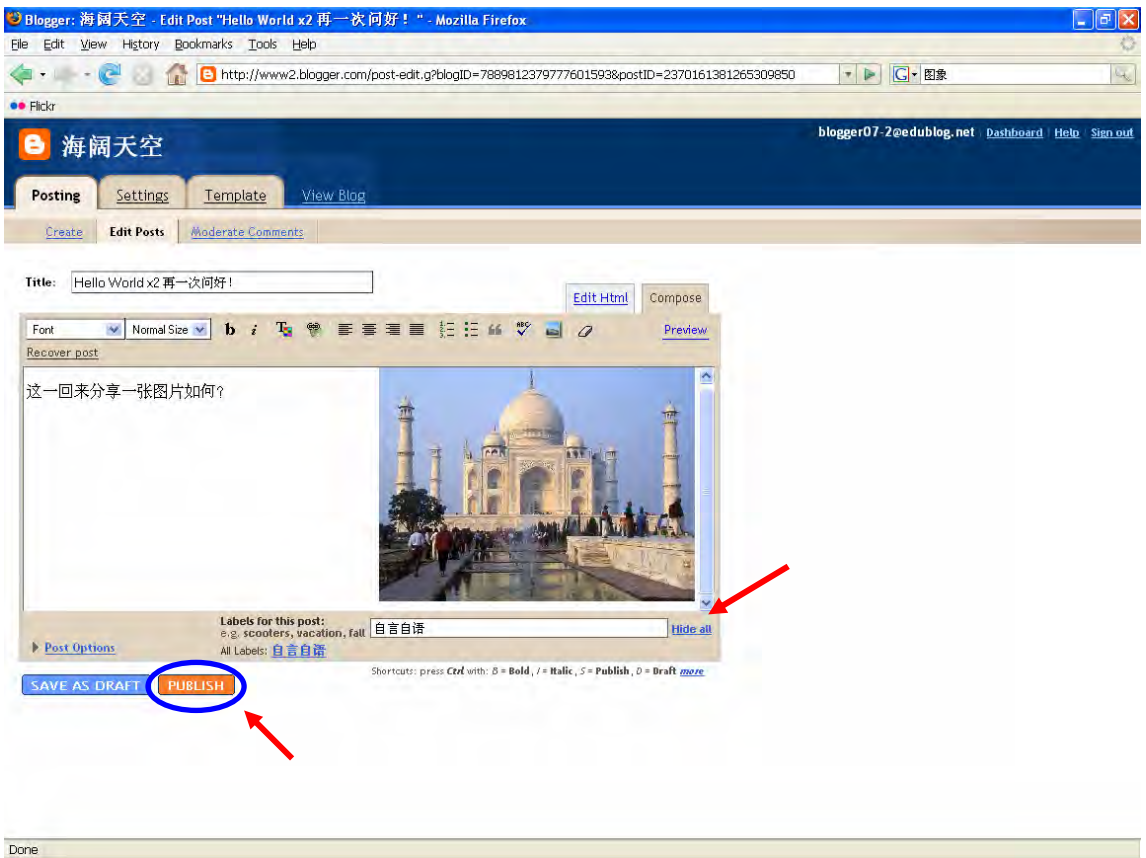

18. 点击 View Blog "in a new window" 瞧瞧去!

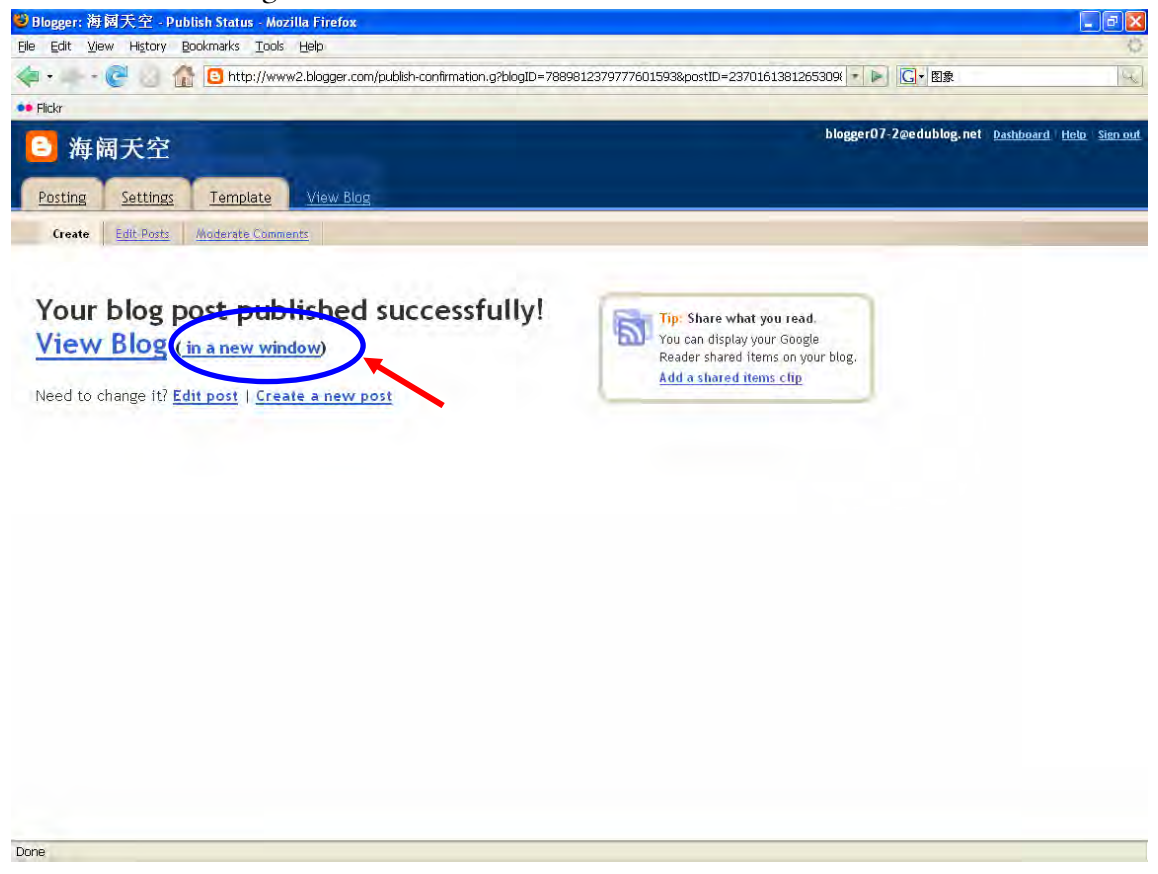

### 19. 图文并茂的一则帖子 🙂

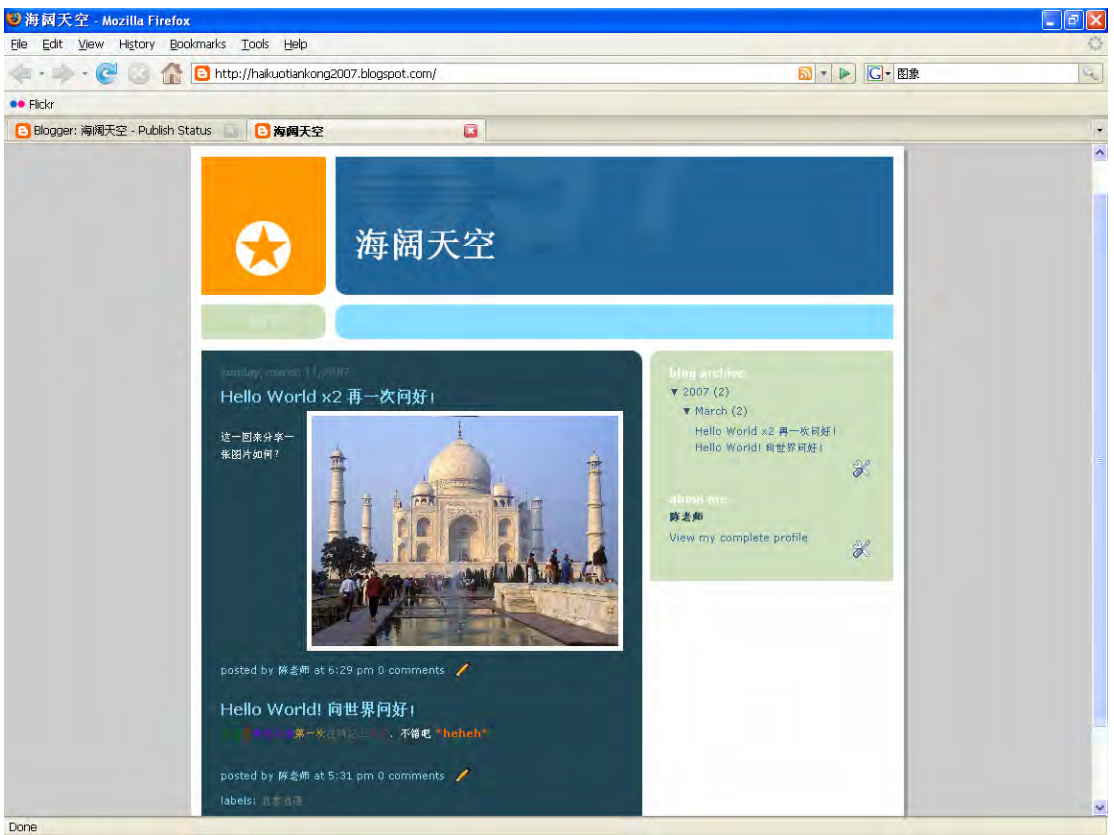

#### 20. 点击"Dashboard"回到主页。

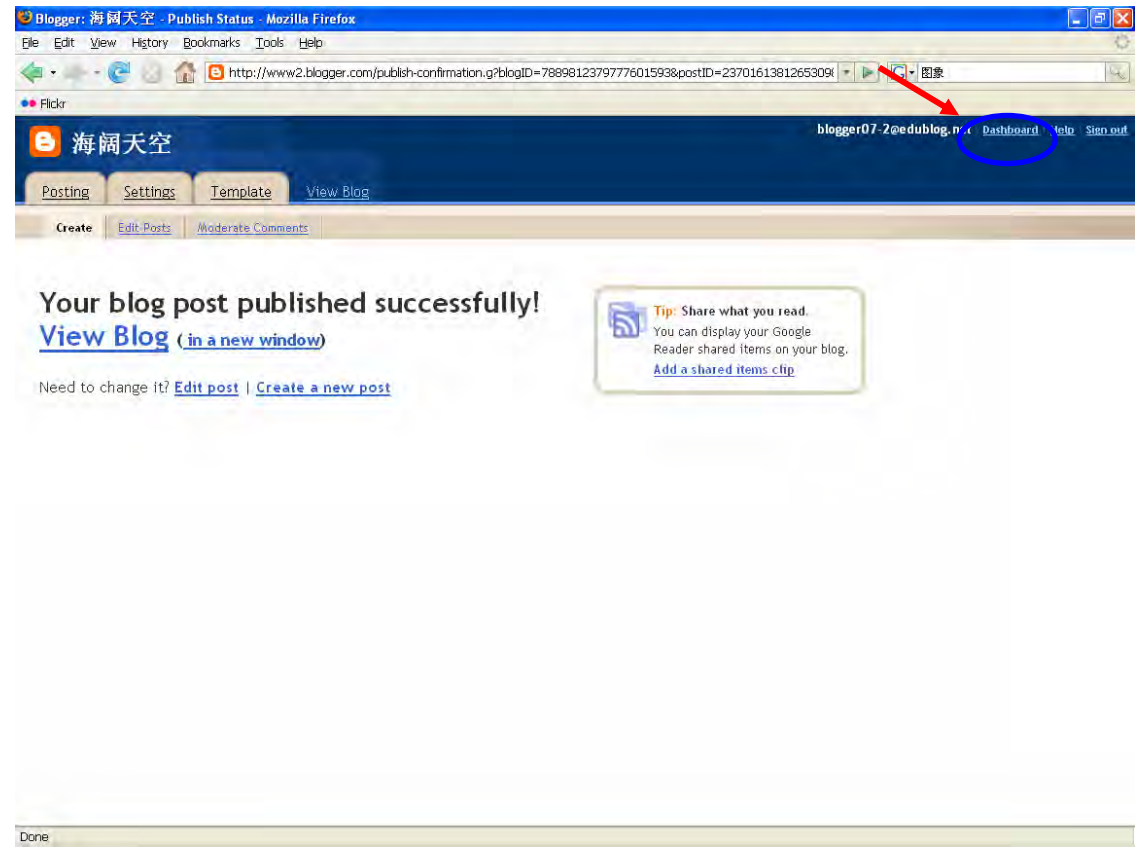

# I. 处理帖子

1. 点击"Posts"

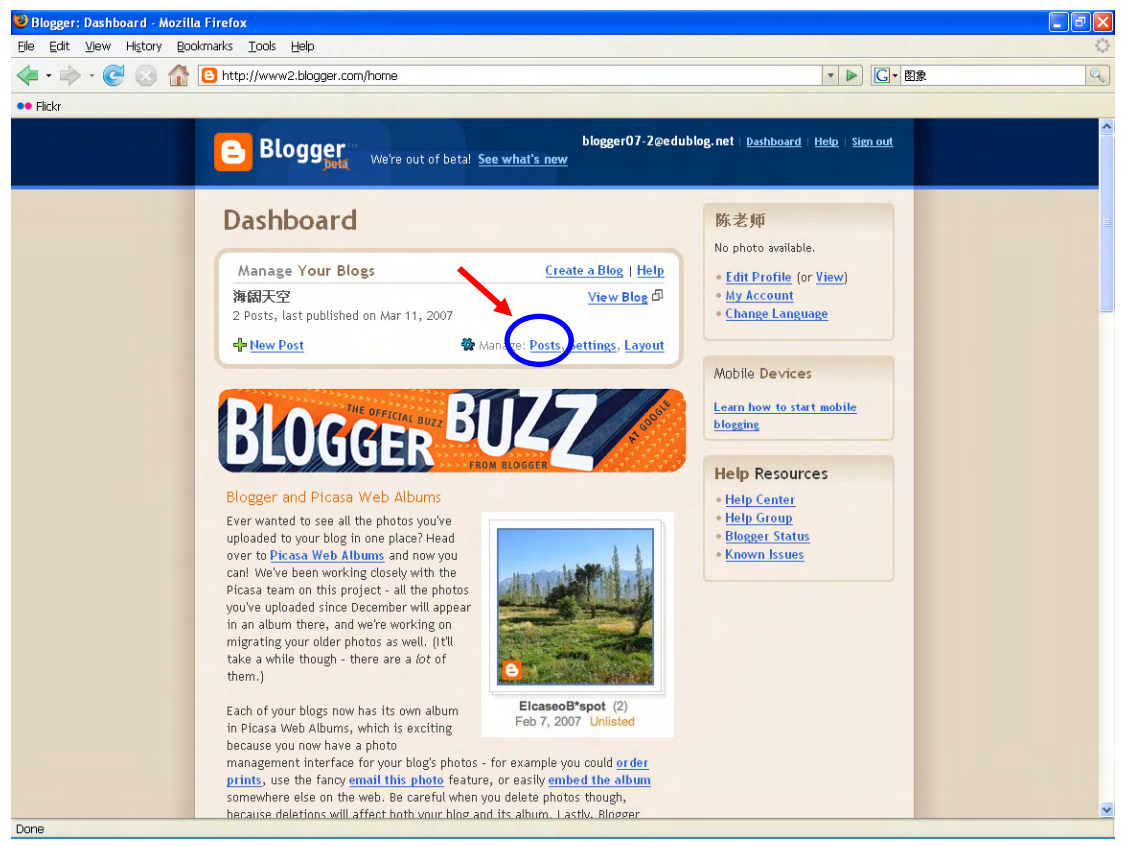

2. 从这里,你可以修改、删除过往的帖子等。"Search"目前不能处理中文内容。

| 🛚 🔹 🚽 🕐 🕜 🏠 🕒 http://www2.blogger.com/posts.g?blogID=788981237977766 | 01593 • • • • • • • • • • • • • • • • • • •                  |
|----------------------------------------------------------------------|--------------------------------------------------------------|
| Flickr                                                               |                                                              |
| 🕒 海阔天空                                                               | blogger07-2@edublog.net <u>Dashboard Holo</u> Simo           |
| Posting Settings Template View Blog                                  |                                                              |
| Create Edit Posts Moderate Comments                                  |                                                              |
| NEW POST SEARCH                                                      | Posts Per Page 25 👻                                          |
| Labels LabelActions Y Select: All, None                              | Your Posts: All, <u>Drafts</u> , <u>Published</u> 1 - 2 of 2 |
| 自言自语 (2) □ Edit View ▶ Hello World x2 再一次问好! 日本日本                    | by陈老师 6:29:00 PM Delete                                      |
| □ Edit View ▶ Hello World! 向世界问好! @ #####                            | by陈老师 5:31:00 PM Delete                                      |
|                                                                      | 1 - 2 of 2                                                   |

Done

### II.网记设置

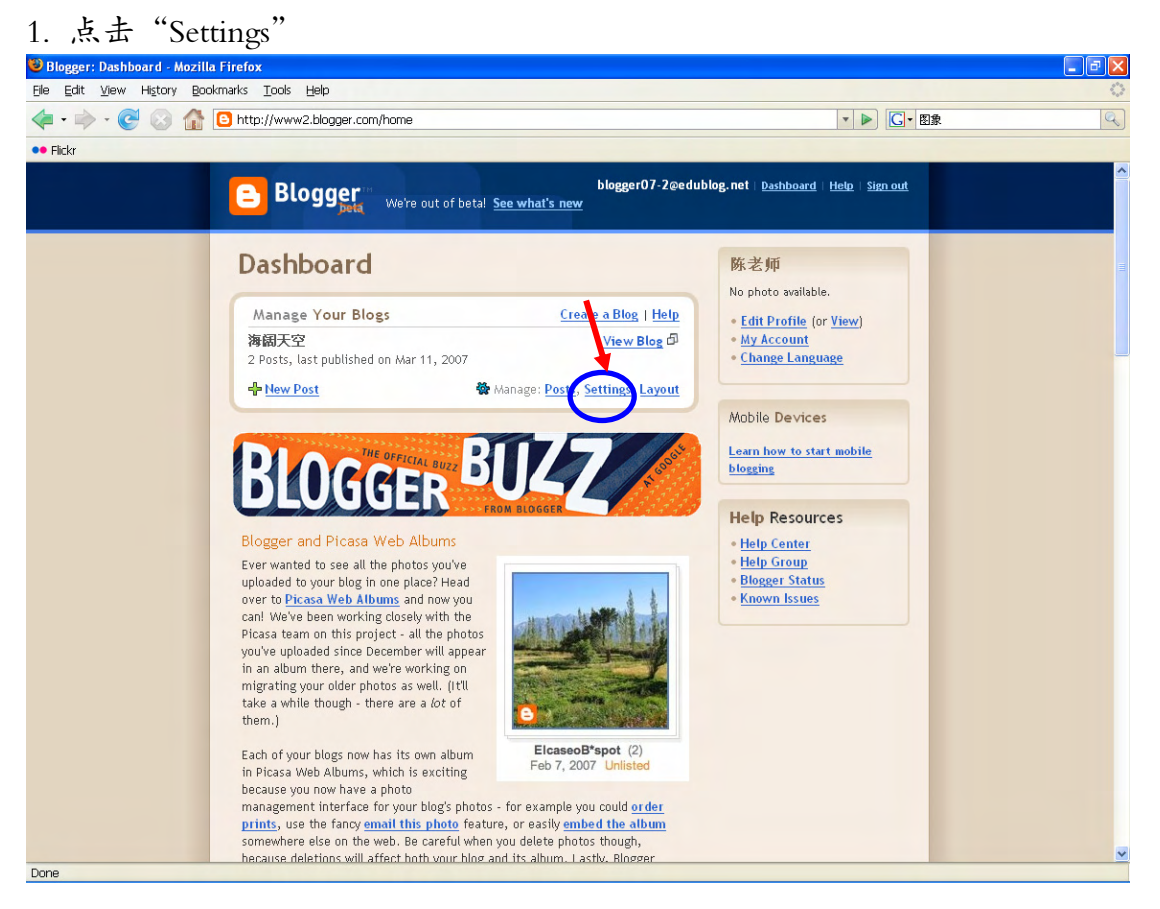

# 2. 这一页中,你可以更改标题、说明等。点击"Publishing"

| a date them unifold i  |                                                                                                    |                                           |                        |
|------------------------|----------------------------------------------------------------------------------------------------|-------------------------------------------|------------------------|
| Þ•@ @ @ 1              | http://www2.blogger.com/blog-options-basic.g?blogID=7889812379777601593                                                                                                  | ▼ ▶ □ □ ▼ 图象                              | 14                     |
| Flickr                 |                                                                                                    |                                           |                        |
| 🕒 海阔天空                 | A COLOR                                                                                                    | blogger07-2@edublog, net <u>Dashboard</u> | <u>Helo   Sign out</u> |
| Posting Settings       | Template View Blog                                                                                                    |                                           |                        |
| Basic Publishing       | Formatting Comments Archiving Site Feed Email Permissions                                                                                                    |                                           |                        |
| Title                  | 海阔天空                                                                                                    |                                           |                        |
| Description            | 1                                                                                                    |                                           |                        |
|                        |                                                                                                    |                                           |                        |
|                        | 500 Characters Max.                                                                                                    |                                           |                        |
| Add your Blog to our   | Yes 💌                                                                                                    |                                           |                        |
| ustings:               | A Public blog appears in your Blogger Profile. If you select "No" we will not show your blog anywhere on<br>Blogger.com, but it will still be available on the Internet. |                                           |                        |
| Show Quick Editing on  | Yes 😿                                                                                                    |                                           |                        |
| your Blog?             | When you're logged in to Blogger, edit your posts from your blog with one click.                                                                                         |                                           |                        |
| Show Email Post links? | No 💌                                                                                                    |                                           |                        |
|                        | Email Doct links lat your visitors easily amail posts from your blog to their friends                                                                                    |                                           |                        |
|                        | Ener rockinka et your riskors dang ener post non your blog to den mentor.                                                                                                |                                           |                        |

3. "Send Pings": 选择"No", 然后"Save Settings"

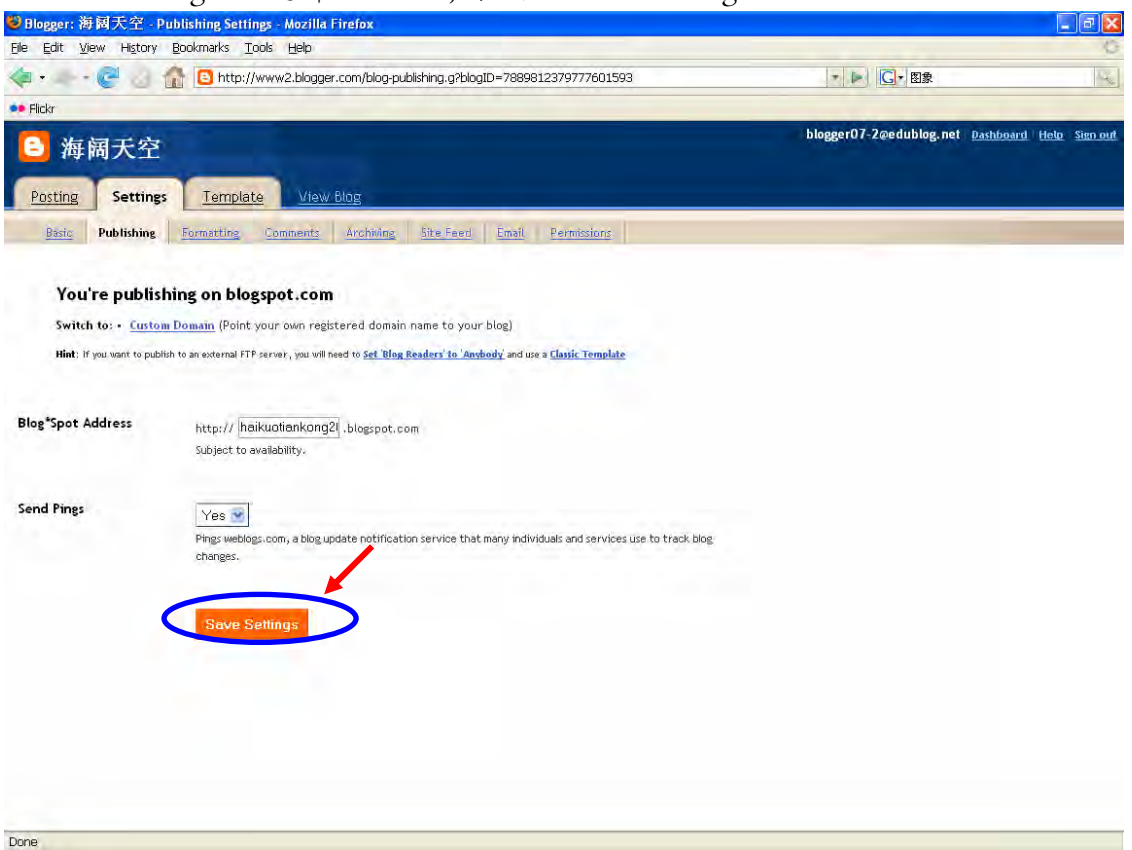

# 4. 看见"Settings Were Saved Successfully"后,点击"Formatting"。

| ❷Blogger:海阔天空-F           | Publishing Settings - Mozilla Firefox                                                                                                 |                         | - 7 🛛                          |
|---------------------------|----------------------------------------------------------------------------------------------------|-------------------------|--------------------------------|
| Eile Edit View History    | Bookmarks Tools Help                                                                                                    |                         | Ó                              |
| 🍬 • 🛶 • 🥑 🍐               | nttp://www2.blogger.com/blog-publishing.g?blogID=7889812379777601593&saved=true                                                       | - ► G- 图象               | 4                              |
| •• Flickr                 |                                                                                                    |                         |                                |
| Batting Satting           | - Tampiata Maw Blar                                                                                                    | blogger07-2@edublog.net | <u>Dashboard Helo Sign out</u> |
| Bistic Publishing         | Formatting Comments Archiking, Site Feed Email Permissions                                                                            |                         |                                |
|                           | Settings Were Saved Successfully                                                                                                    |                         |                                |
| You're publis             | hing on blogspot.com                                                                                                    |                         |                                |
| Switch to: • Custo        | m Domain (Point your own registered domain name to your blog)                                                                         |                         |                                |
| Hint: If you want to publ | lish to an external FTP server, you will need to Set Blog Readers' to 'Anybody' and use a Classic Template                            |                         |                                |
|                           |                                                                                                    |                         |                                |
| Blog*Spot Address         | http:// [haikuatiankang2].blogspot.com<br>Subject to availability.                                                                    |                         |                                |
| Send Pings                | No  Physeueblogs.com, a blog update notification service that many individuals and services use to track blog. changes. Save Settings |                         |                                |
| Dopo                      |                                                                                                    |                         |                                |

5. Time Zone: 选择 "UTC +8:00 Singapore Time"

Language: 选择"Chinese(China)", 然后选择"Save Changes"。

接着点击"Comments"

| ie jet Wer istor, sockards Todi jejo   Pice ist Mer istor, sockards Todi jejo Pice istored istored ist                                        | ❷Blogger:海阔天空 - Fo            | ormatting Settings - Mozilla Firefox                                                                                                    |                                         |                          |
|----------------------------------------------------------------------------------------------------|-------------------------------|----------------------------------------------------------------------------------------------------|-----------------------------------------|--------------------------|
| ····································                                                                                                    | <u>File Edit View History</u> | Bookmarks Tools Help                                                                                                    |                                         | Q                        |
| Pictr  Posting Setting  Posting Setting  Posting  Posting Posting Posting Posting Posting Posting Posting Posting Posting Posting Posting Posting Posting Posting Posting Posting Posting Posting Postin | 🧇 • • 🤁 👌 🛔                   | http://www2.blogger.com/blog-formatting.g?blogID=7889812379777601593                                                                                                    |                                         | Reg.                     |
| Biogger07-Zeedubleg.net Pashboard Hete Struct ▲ Posting Setting: Template //W/ Blog Unditating Formatting Comments Problem Res Environment Post Setting Setting Comments Provide Setting Setting Comments Provide Setting Setting Comments Provide Setting Setting S  | •• Flickr                     |                                                                                                    |                                         | -                        |
| Posting Templet Mawy Bdg   Base Publishing Formattine   Show   7 posts   9 posts   90 on the main page.   HT Days is selected, a limit of up to 999 posts will be enforced.   Archive Index Date Format   7.31 PM   Time Zone   [Lunguage]   English (United States)   Yes States in the Post Editor will be replaced with single qie />5 kap in your bas, and the heat returns entered in the Post Editor will be replaced with single qie />5 kap in your bas, and the heat returns entered in the Post Editor will be replaced with single qie />5 kap in your bas, and the heat returns entered in the Post Editor will be replaced with single qie />5 kap in your bas, and the heat returns entered in the Post Editor will be replaced with single qie />5 kap in your bas, and the heat returns entered in the Post Editor will be replaced with single qie />5 kap in your bas, and the heat returns entered in the Post Editor will be replaced with single qie />5 kap in your bas, and the heat returns entered in the Post Editor will be replaced with single qie />5 kap in your bas, and the heat returns entered in the Post Editor will be replaced with single qie />5 kap in your bas, and the heat returns entered in the Post Editor will be replaced with single qie />5 kap in your bas, and the heat returns entered in the Post Editor will be replaced with two tage (tex />5 kap in your bas, and the heat returns entered in the post Editor will be replaced with two tage (tex />5 kap in your bas, and the heat returns entered in the tage (tex />5 kap in your bas, and the heat returns entered in the post Editor will be replaced with two tage (tex />5 kap in your bas, and the heat returns entered in the post Editor will be replaced with two tage (tex />5 kap in your bas, and theat returns ent                                                                                                    | 🔁 海阔天空                        |                                                                                                    | blogger07-2@edublog.net <u>Dashboar</u> | d <u>Helo</u> Sign.out 🌥 |
| Basic Publishing     Formatting     Once     Date     House is selected, a limit of up to 999 posts will be enforced.     Date     House, March 11, 2007        Timestamp Format     7.31 PM        Language   English (United States)                 Convert line breaks:                    I'res is an elected, sping hard-returns will be replaced with single cas. />> table applies to the comment posting form.                                                                                                    | Posting Settings              | Template Mow Blog                                                                                                    |                                         | _                        |
| Show ?                                                                                                    | Bisic Publishing              | Formatting Comments Archiving Site Feed Email Permissions                                                                                                    |                                         |                          |
| Date Header Format Sunday, March 11, 2007                                                                                                    | Show                          | 7 posts on the main page.<br>If Days is selected, a limit of up to 999 posts will be enforced.                                                                                                    |                                         |                          |
| Archive Index Date<br>Format       March 2007         Timestamp Format       7.31 PM         Time Zone       [UTC08.00] Pacific Daylight Time         Language       English (United States)         Convert line breaks       Yes Image Image Im                                                                                                    | Date Header Format            | Sunday, March 11, 2007 😨 – 👩                                                                                                    |                                         |                          |
| Timestamp Format       7.31 PM         Time Zone       [UTC-08.00] Pacific Daylight Time         Language       English (United States)         Convert line breaks       Yes I         If Yes is selected, single hard-returns entered in the Past Editor will be replaced with single data />takes />takes //takes />takes />takes />takes />takes />takes />takes />takes />takes />takes //takes //takes />takes />takes //takes //take                                                                                                    | Archive Index Date<br>Format  | March 2007                                                                                                    |                                         |                          |
| Time Zone       [UTC-08:00] Pacific Daylight Time         Language       English (United States)         Convert line breaks.       Yes @         Viry is selected, single hard-returns entered in the Post Editor will be replaced with single car />taps in your blog, and two hard-returns will be replaced with two tags (cbr />tbr />tbr />tbr is also applies to the comment-posting form.                                                                                                    | Timestamp Format              | 7.31 PM                                                                                                    |                                         |                          |
| Language       English (United States)         Convert line breaks       Yes I         If Yes is selected, single hard-returns entered in the Post Editor will be replaced with single $d_{24}$ />dags in your blog, and two hard-returns will be replaced with two tags ( $d_{24}$ />dag />dag />dag applies to the comment-posting form.                                                                                                    | Time Zone                     | [UTC-08:00] Pacific Daylight Time                                                                                                    |                                         |                          |
| Convert line breaks Yes S<br>If Yes is selected, single hard-returns entered in the Post Editor will be replaced with single $c_{2\pi}$ /> tags in<br>your blog, and two hard-returns will be replaced with two tags ( $c_{2\pi}$ />, $c_{2\pi}$ />). This also applies to the<br>comment-posting form.                                                                                                    | Language                      | English (United States)                                                                                                    |                                         |                          |
| 8                                                                                                    | Convert line breaks           | Yes<br>If Yes is selected, single hard-returns entered in the Post Editor will be replaced with single <> /> tags in<br>your blog, and two hard-returns will be replaced with two tags (<> /> >>> />. This also applies to the<br>comment-posting form. |                                         |                          |
|                                                                                                    |                               |                                                                                                    |                                         | -                        |

6. 若你要审阅评论, "Enable comment moderation"可选择"Yes", 否则请跳过并 选择 "Permissions"

| Blogger:海阁天空 - Con                      | nments Settings - Mozilla Firefox                                                                                                    | - @ 🛛    |
|-----------------------------------------|----------------------------------------------------------------------------------------------------|----------|
| <u>Eile E</u> dit ⊻jew History <u>E</u> | Bookmarks Iools Help                                                                                                    | Ģ        |
| 🏟 • 💷 • 🧟 🙆                             | 6 http://www2.blogger.com/blogoptionscomments.g?blogID=7889812379777601593                                                            | 14       |
| Flickr                                  |                                                                                                    |          |
| Blogger: 海阔天空 - Com                     | ment 📮 🚺 海阔天空                                                                                                    | *        |
| Posting Settings                        | Template View Blog                                                                                                    | <u>*</u> |
| Basic Publishing                        | Formatting Comments Archiving Site Feed Email Parmissions                                                                             |          |
| Comments                                | Show: O Hide     Note: Selecting "Hide" does not delete existing comments - You can show them at any time by re-selecting     "Show". | _        |
| Who Can Comment?                        | Only Registered Users                                                                                                    |          |
| Comments Default for<br>Posts           | New Posts Have Comments                                                                                                    | E.       |
| Backlinks                               | ○ Show. ⓒ Hide⊙<br>Note: Selecting 'Hide' does not delete backlinks - You can show them at any time by re-selecting "Show".           |          |
| Backlinks Default for<br>Posts          | New Posts Have Backlinks                                                                                                    |          |
| Comments Timestamp<br>Format            | 2007年3月12日上午10:39                                                                                                    |          |
| Show comments in a popup window?        | © Yes ⊕ No                                                                                                    |          |
| Enable comment<br>moderation?           | © Yes ⊚ No -@                                                                                                    |          |
| Jone                                    |                                                                                                    | 20       |

Version 3.1.1

7a. **若你要创建多人共享的网记**,可用"Add Authors"设置; "Blog Readers"一栏 则设置何人可以浏览网记的内容。

| 🥴 Blogger: 海阔天空 - Permissions - Mozilla Firefox                                                                                                    |                         | - 7 🛛                          |
|----------------------------------------------------------------------------------------------------|-------------------------|--------------------------------|
| Ele Edit View History Bookmarks Tools Help                                                                                                    |                         | ¢.                             |
| < - 💽 - 💽 🏠 📴 http://www.2.blogger.com/blog-permissions.g?blogID=7889812379777601593                                                                                                    | • ► <b>C</b> • 图象       | 64                             |
| •• Flickr                                                                                                    |                         |                                |
| 6 Blogger: 海阔天空 - Permissions 🐻 盲 海阔天空                                                                                                    |                         | ¥                              |
| ● 海阔天空 → □ □ □ □ □ □ □ □ □ □ □ □ □ □ □ □                                                                                                    | blogger07-2@edublog.net | <u>Dashboard Help Sign out</u> |
| Posting Settings Template View Blog                                                                                                    |                         |                                |
| Basic Publishing Formatting Comments Antibuths Site Feed Final Permissions                                                                                                    |                         |                                |
| Blog Authors          1 Author can post to this blog         修老班       blogger07-2@edublog.net         ADD AUTHORS                                                                       |                         |                                |
| Who can view this blog?<br>② Anybody   O Only people I choose   O Only blog authors                                                                                                    |                         |                                |
| Your blog is open to all readers by default.<br>You can restrict your blog to only readers you choose.<br>However, these readers will need to log in before reading your blog, adding an | extra step.             |                                |
| Done                                                                                                    |                         |                                |

# 7b. 输入有关电邮 (一行一个), 后点击"Invite"即可。

| 🐸 Blogger: 海阔天空 - Permissions - Mozilla Firefox                                                                                       |                                          |                        |
|----------------------------------------------------------------------------------------------------|------------------------------------------|------------------------|
| Ele Edit View History Bookmarks Tools Help                                                                                            |                                          | ¢                      |
| <ul> <li>- C</li> <li>http://www2.blogger.com/blog-permissions.g?blogID=7889812379777601593</li> </ul>                                |                                          | C.L.                   |
| •• Filder                                                                                                    |                                          |                        |
| Blogger:海枫天空 - Permissions 3 均衡 海阔天空                                                                                                  |                                          |                        |
| B 海阔天空           Posting         Settings         Template         View Blog                                                          | blogger07-2@edublog.net <u>Pashboard</u> | <u>i Help Sign out</u> |
| Basic Publishing Formatting Community Archiving Site Feed Email Permissions                                                           |                                          |                        |
| Blog Authors                                                                                                    |                                          | _                      |
| 1 Author can post to this blog                                                                                                    |                                          |                        |
| <u>除老师 blogger07-2回edublog.net</u> admin                                                                                              |                                          |                        |
| Invite more people to write to your blog<br>abc@moe.edu.sg<br>def@moe.edu.sg<br>ghi@moe.edu.sg                                        |                                          | ē                      |
| Enter the email addresses of people you want to write to your blog                                                                    |                                          |                        |
| <b>&amp;</b> Blog Readers                                                                                                    |                                          |                        |
| Who can view this blog? <ul> <li>Anybody</li> <li>Only people I choose</li> <li>Only blog authors</li> </ul>                          |                                          |                        |
| Your blog is open to all readers by default.                                                                                          |                                          | -                      |
| You can restrict your blog to only readers you choose.<br>However, these readers will need to log in before reading your blog, adding | an extra step.                           |                        |
|                                                                                                    |                                          |                        |
| Done                                                                                                    |                                          |                        |

# III.板块设置

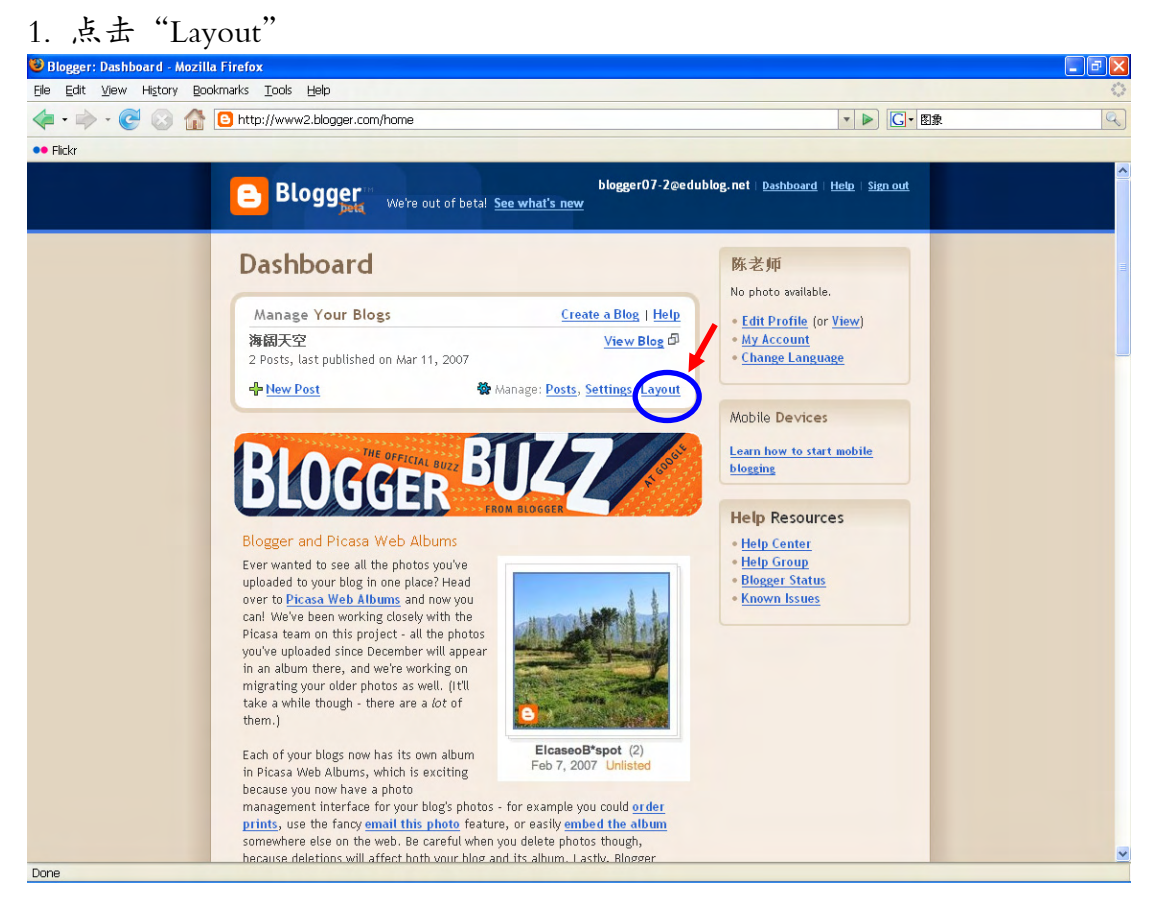

#### 2. 点击"Add a Page Element" ●Blogger::EditLayout-Mozilla Firefox

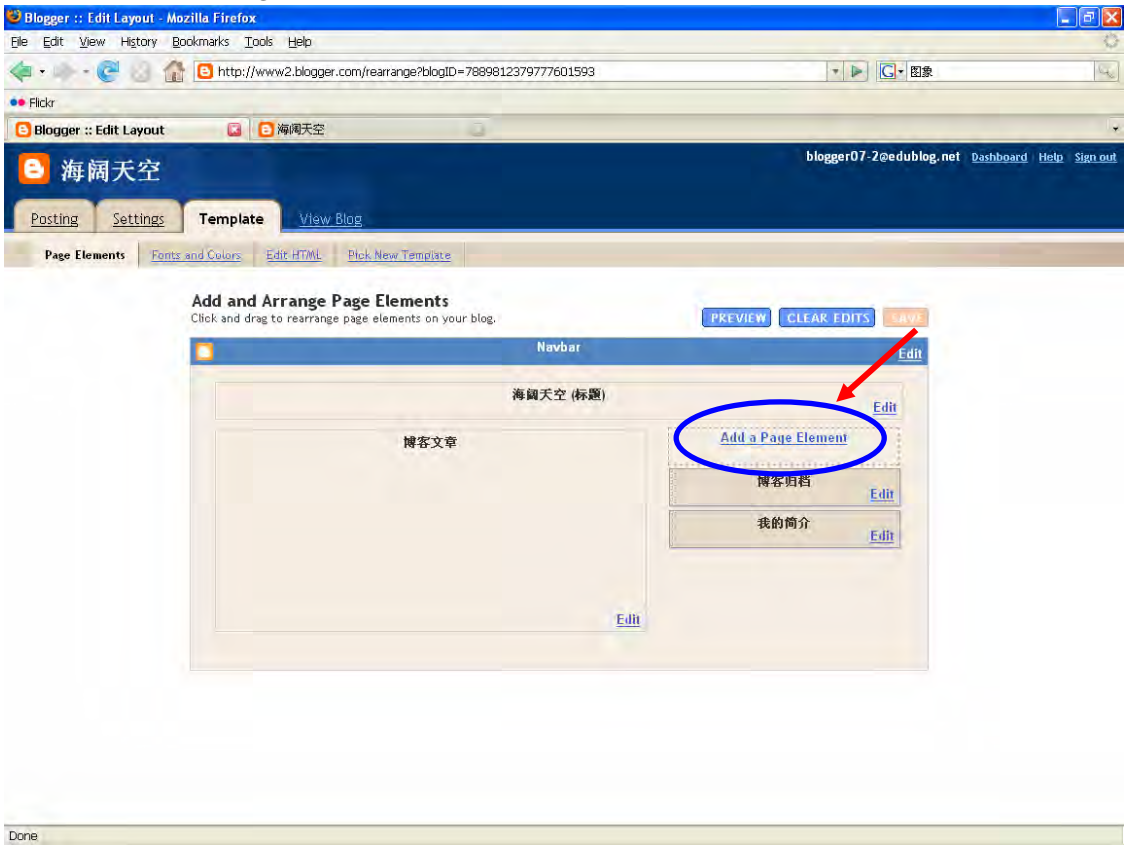

🖲 Blogger :: Edit Layout - Mozilla Fire đΧ Eile Edit View History Bookmarks Tools Help < 🔹 📄 - 🥑 🛞 🏠 📴 http://www2.blogger.com/rearrange?blogID=7889812379777601593 ▼ ▶ C- 图象 •• Flickr 🕹 http://www2.blogger.com - Blogger :: Choose New Page Element - Mozil... 💶 🗖 🔀 🕒 Blogger :: Edit Layout Choose a New Page Element Ξ. blogger07-2@edublog.net | Dashboard | Help | Sign out 8 海阔天空 Add a collection of your favorite sites, blogs, or web pages. List Add a list of your favorite books, Posting Settings Temp movies, or anything you like. Page Elements Fonts and Colo Add some words to your blog - like a welcome message - with our rich text editor. Add a picture from your computer or from somewhere else on the Add a Click and CLEAR EDITS SAVE web. ADD TO BLOG HTML/JavaScript Add third-party functionality or other code to your blog. ADD TO BLOG AdSense Display AdSense ads targeted to your blog. ADD TO BLOG <u>Edit</u> je Element 归档 <u>Edit</u> Labels Show all the labels of posts in your Feed Add content from a site feed to 简介 your blog. <u>Edit</u> ADD TO BLOG Profil Logo Choose from a variety of Blogger Display information about logos to add to your page. yourself. Already added Done

#### 3. 选择"Labels", 然后点击"Add to Blog"

Done

#### 4. "Labels"标签一项已经设置完毕。

| 🐸 Blogger :: Edit Layout - Mozilla Firefox                                   |                                                                      |
|------------------------------------------------------------------------------|----------------------------------------------------------------------|
| Elle Edit View History Bookmarks Iools Help                                  | 0                                                                    |
| 🤕 🗸 📄 - 🥲 👔 🚹 🕒 http://www2.blogger.com/rearrange?blogID=7889812379777601593 | ▼ ▶ G • 图象                                                           |
| •• Flickr                                                                    |                                                                      |
| 3 Blogger :: Edit Layout 3 阿爾天空                                              | ×                                                                    |
| □ 海阔天空                                                                       | blogger07-2@edublog.net <u>@ashboard</u> <u>Heto</u> <u>Sign out</u> |
| Posting Settings Template View Blog                                          |                                                                      |
| Page Elements Fonts and Colors Edit HTML Pick New Template                   |                                                                      |
| Page element added. View Blog                                                |                                                                      |
| Add and Arrange Page Elements                                                |                                                                      |
| Click and drag to rearrange page elements on your blog.                      | PREVIEW CLEAK EDITS                                                  |
| Navbar                                                                       | Edit                                                                 |
| 海阔天空 (标题)                                                                    |                                                                      |
|                                                                              | Edit                                                                 |
| 博客文章                                                                         | Add a Page Element                                                   |
|                                                                              | 标签                                                                   |
|                                                                              | Edit                                                                 |
|                                                                              | 博客归档<br>Edit                                                         |
|                                                                              | 我的简介                                                                 |
|                                                                              | Edit                                                                 |
| Edit                                                                         |                                                                      |
|                                                                              |                                                                      |
|                                                                              |                                                                      |
|                                                                              |                                                                      |
|                                                                              |                                                                      |
|                                                                              |                                                                      |
|                                                                              |                                                                      |
|                                                                              |                                                                      |

### 5. 点击"Add a Page Element"

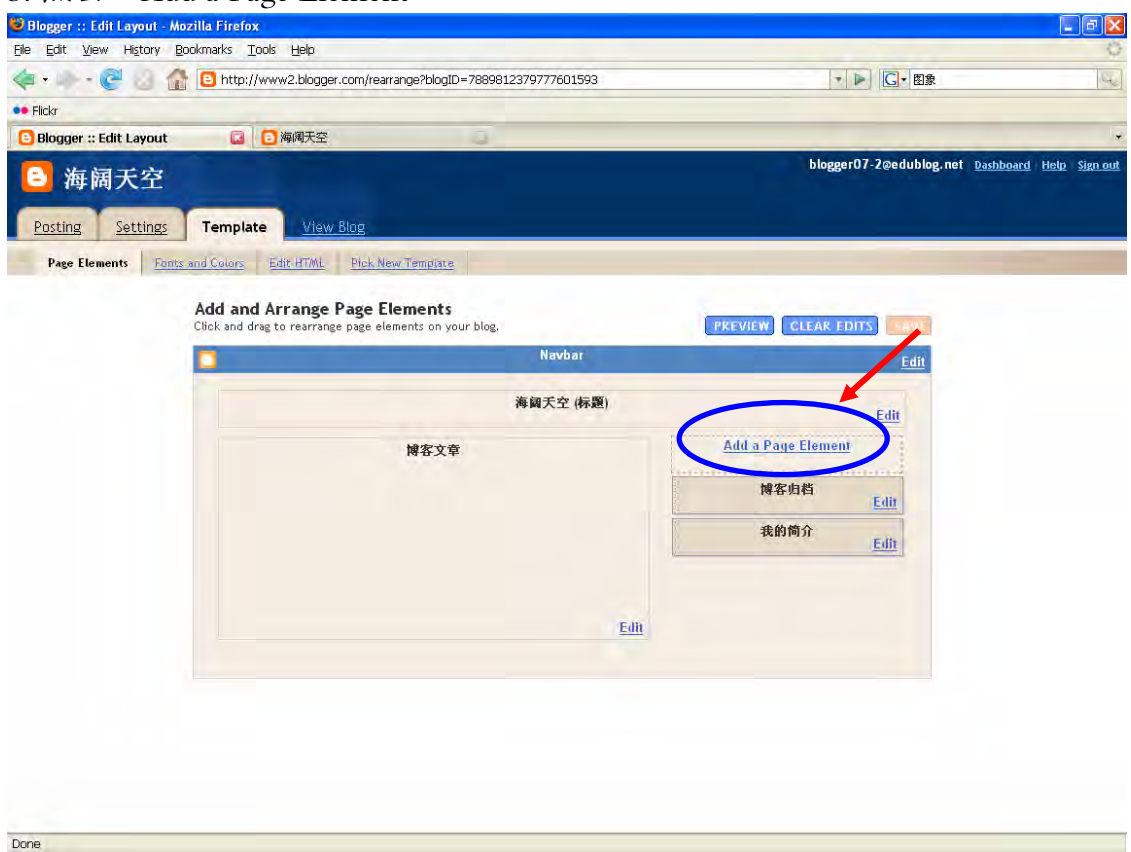

# 6. 选择"Link List",然后点击"Add to Blog"

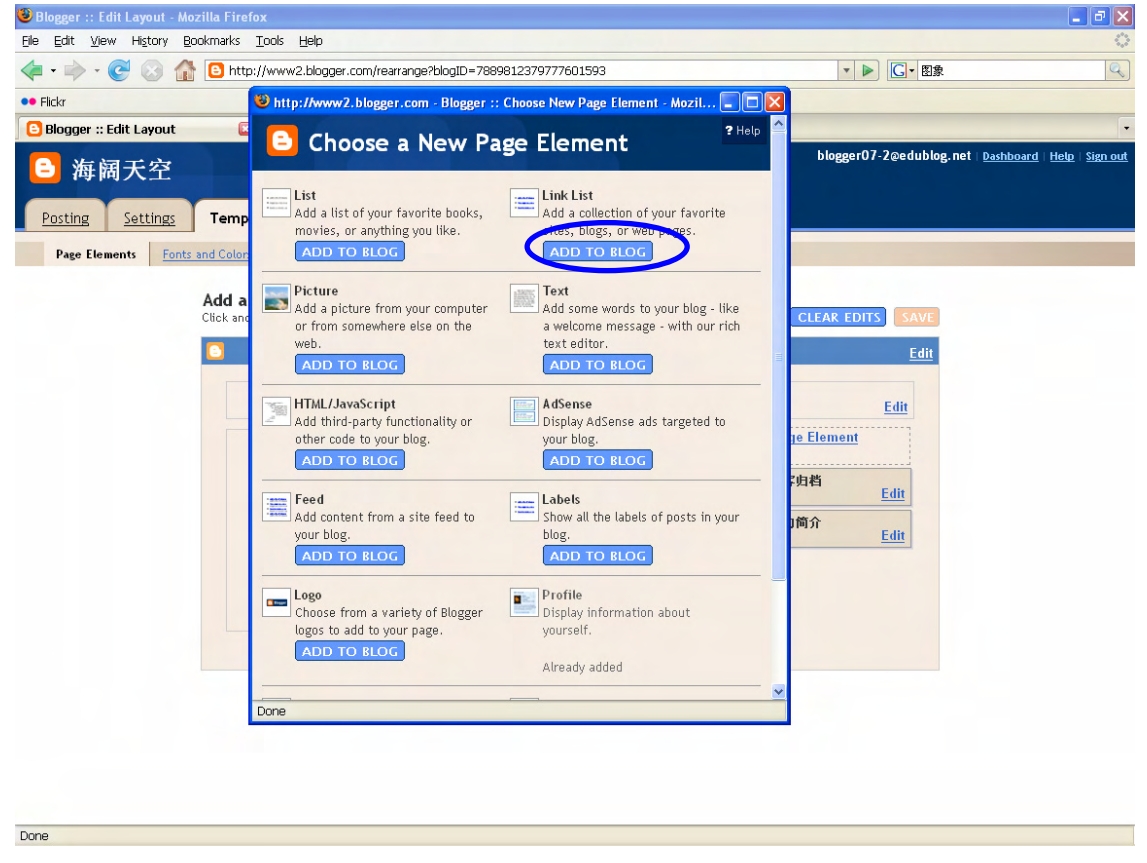

7. 选择并填妥所有项目,完成后点击"Save Changes"。

- a. Title 即这组网页的标题:例如:班级
- b. New Site URL: 网页或网记的网址
- c. New Site Name: 网页或学生网记的标题

注:可点击"Add Link"来增添第二个或以上的网址

| 🐸 Blogger :: Edit Layout      | - Mozilla Firefox                                                       |                                                       |
|-------------------------------|-------------------------------------------------------------------------|-------------------------------------------------------|
| <u>File Edit View History</u> | Bookmarks Tools Help                                                    | 0                                                     |
| 🗣 • 😪 😣                       | 🐸 http://www2.blogger.com - Blogger : 海阔天空 :: Configure Link List 💶 🗖 🔀 | ▼ ► G • molerats Q                                    |
| •• Flickr                     | Configure Link List                                                     |                                                       |
| 🔁 海阔子之                        |                                                                         | blogger07-2@edublog.net   Dashboard   Help   Sign out |
| 日本向人工                         |                                                                         |                                                       |
| Posting <u>Settin</u>         | CANCEL SAVE CHANGES                                                     |                                                       |
| Page Elements                 | Title 中三A网记                                                             |                                                       |
|                               | Number of links<br>to show in list:                                     |                                                       |
|                               | Sorting: Don't Sort                                                     | PREVIEW CLEAR EDITS SAVE                              |
|                               | New Site URL http://yanailing.blogspot.com/                             |                                                       |
|                               | New Site Name 严爱玲的一片天                                                   | Ealt                                                  |
|                               | ADD LINK                                                                | Edit                                                  |
|                               |                                                                         | Add a Page Element                                    |
|                               | CANCEL SAVE CHANGES                                                     |                                                       |
|                               |                                                                         | 标签<br>Edit                                            |
|                               |                                                                         | 博客归档<br><u>Edit</u>                                   |
|                               |                                                                         | 我的简介<br>Edit                                          |
|                               |                                                                         |                                                       |
|                               |                                                                         |                                                       |
|                               |                                                                         |                                                       |
|                               | Done                                                                    |                                                       |
|                               |                                                                         |                                                       |
|                               |                                                                         |                                                       |
|                               |                                                                         |                                                       |
|                               |                                                                         |                                                       |

Done

#### 8. Link List 设置完毕的页面:

| 😂 Blogger :: Edit Layout - Mozilla Firefox                                               |                         |                                       |
|------------------------------------------------------------------------------------------|-------------------------|---------------------------------------|
| Elle Edit View History Bookmarks Tools Help                                              |                         | Q.                                    |
| * * C C 30                                                                               | ▼ ► G • molerats        | 64                                    |
| •• Fickr                                                                                 |                         |                                       |
| ▶ 海阔天空                                                                                   | blogger07-2@edublog.net | <u>Dashboard</u> <u>Helo Sign out</u> |
| Posting Settings Template View Blog                                                      |                         |                                       |
| Page Elements Fonts and Colors Edit HTML Pick New Template                               |                         |                                       |
| Page element added, <u>View Blog</u>                                                     |                         |                                       |
| Add and Arrange Page Elements<br>Click and drag to rearrange page elements on your blog. | PREVIEW CLEAR EDITS     |                                       |
| O Navbar                                                                                 | Edit                    |                                       |
| 海鎮天空 (标题)                                                                                | Edit                    |                                       |
| 网络文章                                                                                     | Add a Page Element      |                                       |
|                                                                                          | 中三A两记<br>Edit           |                                       |
|                                                                                          | 标签<br>Edit              |                                       |
|                                                                                          | 博客归档<br>Edit            |                                       |
| Edit                                                                                     | 我的简介<br>Edit            |                                       |
|                                                                                          |                         |                                       |

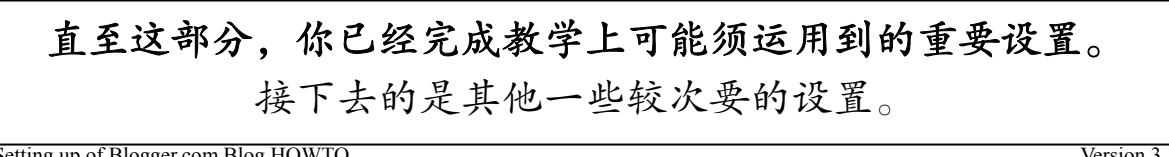

Version 3.1.1

9. 点击 "Fonts and Colors" 以更改页面的颜色等。选择完毕记得点击"Save Changes"

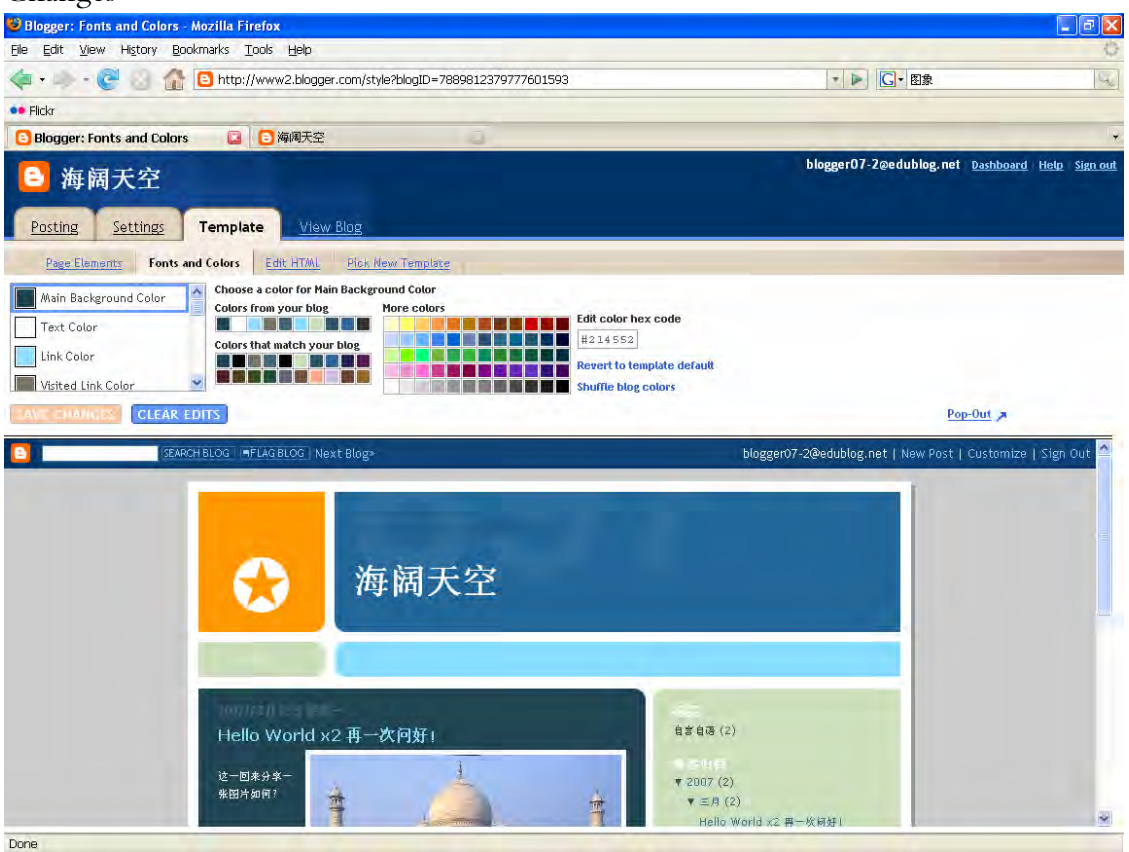

10. 点击 "Pick New Template" 以选择新的标准板块。选择完毕记得点击"Save Template"

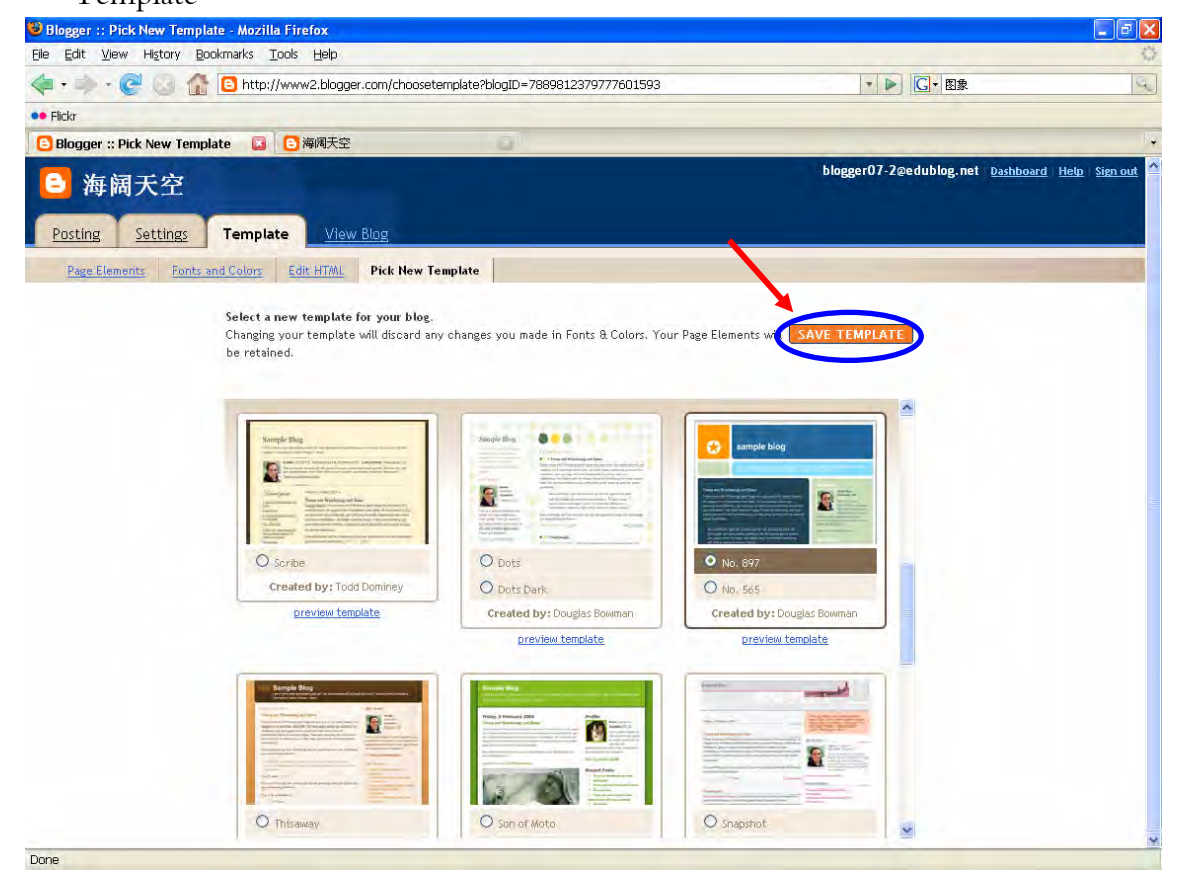

# 11. 懂得 HTML 语言的老师可直接点击"Edit HTML"使用 HTML 编程。

| 😕 Blogger :: Edit Template HTML - Mozilla Firefox                                                                                                 |                                       |                          |
|----------------------------------------------------------------------------------------------------|---------------------------------------|--------------------------|
| Elle Edit View History Bookmarks Iools Help                                                                                                    |                                       | 0                        |
| < • - C 🖓 http://www2.blogger.com/html?blogID=7889812379777601593                                                                                 |                                       | 1                        |
| Flickr                                                                                                    |                                       |                          |
| 🔁 Blogger :: Edit Template HTML 🗔 😰 海阔天空                                                                                                    |                                       | *                        |
| ≥ 海阔天空                                                                                                    | blogger07-2@edublog.net <u>Dashbo</u> | oard <u>Help</u> Signout |
| Posting Settings Template View Blog                                                                                                    |                                       |                          |
| Page Elements Fonts and Colors Edit HTML Plok New Temporte                                                                                        |                                       |                          |
| Backup / Restore Template                                                                                                    |                                       |                          |
| Before editing your template, you may want to save a copy of it. Download Full Template                                                           |                                       |                          |
| Upload a template from a file on your hard drive: Browse) Upload                                                                                  |                                       |                          |
| Edit Template                                                                                                    |                                       |                          |
| Edit the contents of your template. Learn more                                                                                                    |                                       |                          |
| <pre><?xml version="1.0" encoding="UTF-6" ?>                 </pre>                                                                               |                                       |                          |
| Blogger Template Style<br>Name: 897<br>Designer: Douglas Bowman<br>URL: www.stopdesign.com<br>Date: 28 Feb 2004<br>Updated by: Blogger Team<br>*/ |                                       |                          |
| /* Variable definitions                                                                                                    |                                       |                          |
| Revert widget templates to default CLEAR EDITS PREVIEW SAVE TEMPLATE                                                                              |                                       | 8                        |
| Jone                                                                                                    |                                       |                          |

谢谢 🙂